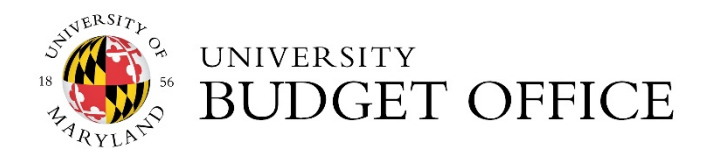

**Kuali Financial System** 

# Budget Amendment Training Guide

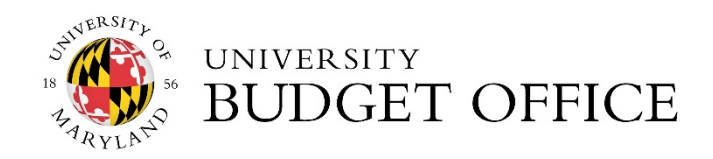

## Table of Contents

| Table of Contents                                        | 2  |
|----------------------------------------------------------|----|
| OVERVIEW                                                 | 3  |
| WHAT IS A BUDGET AMENDMENT?                              | 3  |
| WHY IT'S IMPORTANT?                                      | 3  |
| WHEN SHOULD I USE A BUDGET AMENDMENT?                    | 3  |
| HOW TO REQUEST ACCESS TO KFS BUDGET AMENDMENT DOCUMENTS? | 4  |
| Budget Amendments                                        | 4  |
| Lookup and Maintenance                                   | 4  |
| Creating an Operating Budget Amendment                   | 5  |
| Creating a Position Budget Amendment                     | 9  |
| Verifying the Amendment in KFS                           | 14 |

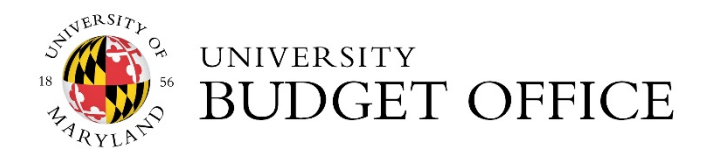

## OVERVIEW

## WHAT IS A BUDGET AMENDMENT?

A Budget Amendment (BA) is the mechanism used to revise the working budget of statesupported and auxiliary enterprise accounts, which reflect changes that occur throughout the fiscal year. Once the working budget is completed, it can only be changed by a Budget Amendment.

A BA is used to reallocate the budget either within a campus unit or among campus units. The reallocation can be among accounts or among departments. Increases must equal decreases when no adjustment is made to revenue.

A BA is used to program revenue increases or decreases. When revenue is increased or decreased, a corresponding adjustment must be made to expense. When you increase revenue and expense in one account you must decrease revenue and expense in another account.

## WHY IT'S IMPORTANT?

The budget amendment process is important to help ensure that expenditures made during the fiscal year are supported by the budgets created during the working budget cycle. If you fail to amend the budgets to meet any changing circumstance, it can lead to an over expenditure of funds. Also, the Budget Office needs to be aware of changes to unit budgets for reporting purposes.

## WHEN SHOULD I USE A BUDGET AMENDMENT?

- 1. A BA can be used to transfer full-time equivalent positions (FTE's) and budget dollars for positions as well as operating budget.
- 2. Budget Amendments can be used to affect both current and future fiscal years.
  - A BA for *CURRENT* year budgets can be processed up until the end of the current fiscal year, in the last week of June.
  - A *BA* for *FUTURE* year budgets can be processed up until the opening of working budget. (usually March/April timeframe)
- 3. A BA *cannot* be used to move money between sub funds.

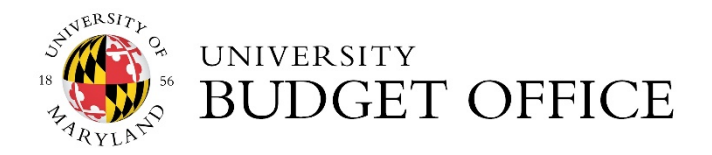

## HOW TO REQUEST ACCESS TO KFS BUDGET AMENDMENT DOCUMENTS?

All users must request access to the BA Document by completing the **KFS Central Administration** Access Form.

Navigation: KFS REPORTS → Under Topic select Security Access → Under Access Request select KFS Central Administration Access Form

- Complete the appropriate fields under **Document Overview** & User Details
- On the **Central Administration Roles and Groups** tab, make the following selection under **Groups**:
  - KFS-LD Labor Distribution: Budget Amendments Group

If you have any questions regarding completing the form, please contact KFS Support at kfs.umd.edu or call the KFS Help Desk extension at 52603.

#### Budget Amendments

Navigation: KFS Home → Main Menu Tab → Transactions → Budget Amendments

The Budget Amendments transactions contain two (2) budget amendment documents, Operating Budget and Position Budget.

**Operating Budget Amendment** is used to increase or decrease the current and/or future operating budget dollars within a unit or across units.

**<u>Position Budget Amendment</u>** is used to move budget dollars and/or FTE of a specific position from one unit/account to another.

#### Lookup and Maintenance

#### Navigation: KFS Home → Main Menu Tab → Lookup and Maintenance → Position Management

The Lookup and Maintenance tables under Position Management should be used prior to processing any Budget Amendment. This will allow users to ensure there are budget dollars associated with the Account, Position Number, Employee ID and/or Object Code.

The following tables correspond with the BA in KFS: Operating Budget and Position Budget.

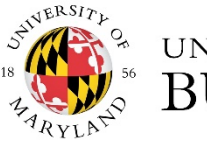

## UNIVERSITY BUDGET OFFICE

| financial systems Main Menu Maintenance Administration                                                                                                    |                                                                                                    |                                                                                                    |
|----------------------------------------------------------------------------------------------------|----------------------------------------------------------------------------------------------------|----------------------------------------------------------------------------------------------------|
| action list 🔯 doc search (🌣 KFS Web) 🔯 kualifinancial                                                                                                    |                                                                                                    | Logged i                                                                                                    |
| Message Of The Day                                                                                                    |                                                                                                    |                                                                                                    |
| *NEW*: November 2019 month end is finished and the reports are now available                                                                                                    | on KFS Web.                                                                                                    |                                                                                                    |
| Transactions                                                                                                    | Custom Document Searches                                                                                                    | Balance Inquiries                                                                                                    |
| Budget Amendments                                                                                                    | Einancial Transactions Capital Asset Management      Asset Maintenance Financial Processing      Disbursement Vouchers Purchasing/Accounts Payable      ayment Rosuetas     Purchase Orders     Bacutations     Mendor Credit Memos  Lookup and Maintenance | General Ledger Available Balances Balances by Consolidation General Ledger Balance General Ledger Balance By BankCode General Ledger Entry General Ledger Entry General Ledger Entry General Ledger Entry Consolidation Code Code Code Code Code Code Code Code                                                                            |
| Labor Distribution Salary Excense Transfer Purchasing/Accounts Payable Outrast Manaper Assignment Contrast Manaper Assignment Researching Researching | Position Management  Employes Employes Dependence Sociale Dependence Sociale Dependence Sociale Dependence Solary  India Losset Depiner Solary  Pre-Asset Tapping                                                                                           | Year End Transactions           Capital Asset Management           • Year End Descretation           Financial Processing           • Year End Dudget Adjustment           • Year End Dudget Adjustment           • Year End General Error Correction           • Year End General Error Correction           • Year End Transfer of Funds |

**Operating Budget**: use to verify budget dollars associated with Account & Object Code.

**Position Budget & Position Salary:** use to verify budget associated with the Account, Employee Id, Position #, Object Code or Title Code.

## Creating an Operating Budget Amendment

- Allows the movement of non-itemized operating expenses (object codes 3000 5999), transfers (object code 99XX) and revenues (object code 0XXX).
- Can be used to amend current and future budget.
- General Ledger Entries (*GLEs*) are only generated for current year transactions.
- The budget and salary are updated when you view the **Operating Budget** table, once the document has a status of FINAL.
- Document type is Ledger Operating Budget Amendment (LOBA).
- 1. Use the **Operating Budget table under Position Management** to verify budget dollars associated with the Account and/or Object Code. Once information is verified in the tables, you can proceed to processing the Operating BA.

Navigation: KFS Home→ Main Menu Tab→ Lookup and Maintenance→ Position Management→ Operating Budget

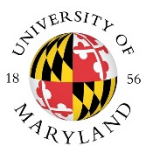

## UNIVERSITY BUDGET OFFICE

| financial systems Hain Henu Haintenance Administr                                                                                                    | ation                                                                                                    |                                                                                                    |
|----------------------------------------------------------------------------------------------------|----------------------------------------------------------------------------------------------------|----------------------------------------------------------------------------------------------------|
| action list () doc search ( KFS Web ( kualifinancial )                                                                                                    |                                                                                                    | Logged                                                                                                    |
| Message Of The Day "NEW": November 2019 month end is finished and the reports are no                                                                                                    | w available on KFS Web.                                                                                                    |                                                                                                    |
| Transactions                                                                                                    | Custom Document Searches                                                                                                    | Balance Inquiries                                                                                                    |
| Budget Amendments         • Scalas Start Amendment         • Scalas Start Amendment         • Scalas Amendment         • Scalas Amendment | Financial Transastions<br>Copital Asset Hanagement<br>Asian Hanitemanic<br>Financial Processing<br>- Discumment Vouchers<br>Purchasing Accounts Payable<br>- Barment Resultation<br>- Barment Resultations<br>- Barment Resultations<br>- Barmen | General Ledger<br>+ Analysis De Consultation<br>- Cash Bahanas<br>- Cash Bahanas<br>- Cash Bahanas<br>- General Ledger Dahana KankCode<br>- General Ledger Parking Tenty<br>- General Ledger Parking Tenty<br>- General Ledger Parking Tenty<br>- General Ledger Network<br>- General Ledger Verstmann<br>- Gourbanness Bx - Commitment Account<br>- Gourbaness Bx - Commitment Account<br>- Gourbaness Bx - Commitment Account<br>- Gourbaness Bx - Commitment Account<br>- Gourbaness Bx - Commitment Account<br>- Gourbaness Bx - Commitment Account<br>- Gourbaness Bx - Commitment Account<br>- Gourbaness Bx - Commitment Account<br>- Gourbaness Bx - Commitment Account<br>- Gourbaness Bx - Commitment Account<br>- Gourbaness Bx - Commitment Account<br>- Gourbaness Bx - Commitment Account<br>- Gourbaness Bx - Commitment Account<br>- Hober Ledger Vers<br>- Ledger Ledger Vers<br>- Ledger Ledger Vers<br>- Ledger Ledger Vers<br>- Ledger Ledger Vers<br>- Gourbaness<br>- Gourbaness Bx - Commitment Account<br>- Gourbaness Bx - Commitment Account<br>- Gourbaness - Gourbaness - Gourbanes<br>- Gourbaness - Gourbaness - Gourbaness<br>- Gourban |
| Administrative Transactions Capital Asset Builder                                                                                                    | Adat     Adat     Adat     Asst_labitation     Asst_labitation_Global     Adat     Adat                                                                                                    |                                                                                                    |
| General Ledger Correction Process     Central Admin Form GAAP Chart                                                                                                    | Account Delegate Model     Account Delegate Global From Model     Object Code     Object Code                                                                                                    |                                                                                                    |

## **Operating Budget Lookup Table**

| action list 🕢 doc search 🔅 KFS                                                                                                    | Web                                                                                                    |                                                                                                    |                                                                                                    |                                                                                                    |                                                                                                    | Logged in U                                                                                                    | ser: efarrish                                                                                                    |                                                                                                    |
|----------------------------------------------------------------------------------------------------|----------------------------------------------------------------------------------------------------|----------------------------------------------------------------------------------------------------|----------------------------------------------------------------------------------------------------|----------------------------------------------------------------------------------------------------|----------------------------------------------------------------------------------------------------|----------------------------------------------------------------------------------------------------|----------------------------------------------------------------------------------------------------|----------------------------------------------------------------------------------------------------|
| perating Budget Lookup 👔                                                                                                    |                                                                                                    |                                                                                                    |                                                                                                    |                                                                                                    |                                                                                                    |                                                                                                    |                                                                                                    |                                                                                                    |
|                                                                                                    |                                                                                                    |                                                                                                    |                                                                                                    |                                                                                                    |                                                                                                    |                                                                                                    |                                                                                                    | * required fi                                                                                                    |
|                                                                                                    |                                                                                                    |                                                                                                    |                                                                                                    |                                                                                                    |                                                                                                    |                                                                                                    |                                                                                                    |                                                                                                    |
| Search Tip: Place an * before/after a                                                                                                    | word or phrase for which you a                                                                                                    | are searching.                                                                                                    |                                                                                                    | 0                                                                                                    |                                                                                                    |                                                                                                    |                                                                                                    |                                                                                                    |
|                                                                                                    |                                                                                                    | * Unive                                                                                                    | rsity Fiscal Year: 2020                                                                                                    | 9                                                                                                    |                                                                                                    |                                                                                                    |                                                                                                    |                                                                                                    |
|                                                                                                    |                                                                                                    | * Chart Of                                                                                                    | Accounts Code: 01 - Co                                                                                                    | ollege Park                                                                                                    | ~                                                                                                    | 8                                                                                                    |                                                                                                    |                                                                                                    |
|                                                                                                    |                                                                                                    | • ,                                                                                                    | ccount Number: 1111000                                                                                                    | 3                                                                                                    |                                                                                                    |                                                                                                    |                                                                                                    |                                                                                                    |
|                                                                                                    |                                                                                                    |                                                                                                    | Object Code:                                                                                                    | 8                                                                                                    |                                                                                                    |                                                                                                    |                                                                                                    |                                                                                                    |
|                                                                                                    |                                                                                                    |                                                                                                    | (manuth) (manual) (manual)                                                                                                    | terren                                                                                                    |                                                                                                    |                                                                                                    |                                                                                                    |                                                                                                    |
|                                                                                                    |                                                                                                    |                                                                                                    |                                                                                                    |                                                                                                    |                                                                                                    |                                                                                                    |                                                                                                    |                                                                                                    |
| 55 items retrieved, displaying all items.                                                                                                    |                                                                                                    | Object Code                                                                                                    | Refere Vers                                                                                                    | a distante                                                                                                    | Bulas Vara Budast                                                                                                    | Deleted Budget                                                                                                    | Correct Burdent                                                                                                    |                                                                                                    |
| SS items retrieved, displaying all items.                                                                                                    | 2152. Other Contract of F                                                                                                    | Object Code                                                                                                    | Prior Yea                                                                                                    | r Actuals                                                                                                    | Prior Year Budget                                                                                                    | Original Budget                                                                                                    | Current Budget                                                                                                    | Future Budget                                                                                                    |
| 55 items retrieved, displaying all items.<br>Account Number<br>1111000-DEAN ADMINISTRATION                                                                                                    | 3752-Other Contractual Se<br>3321-Out of State Travel                                                                                                    | Object.Code                                                                                                    | 9,723.90                                                                                                    | r Actuals<br>5,                                                                                                    | Prior Year Budget<br>.692.00                                                                                                    | Original Budget<br>34,852.00                                                                                                    | Current Budget<br>34,852.00<br>29,356.00                                                                                                    | Future Budget<br>34,852.00<br>29,356.00                                                                                                    |
| 55 items retrieved, displaying all items.<br>Account Number<br>1111000-DEAN ADMINISTRATION<br>111000-DEAN ADMINISTRATION                                                                                                    | 3752-Other Contractual Se<br>3321-Out of State Travel                                                                                                    | Object.Code<br>envices                                                                                                    | 9,723.90<br>15,212.95                                                                                                    | r Actuals<br>5,<br>14                                                                                                    | Prior Year Budget<br>(692.00<br>4,925.00<br>064.00                                                                                                    | Original Budget<br>34,852.00<br>29,356.00<br>21,296.00                                                                                                    | Current Budget<br>34,852.00<br>29,356.00<br>21,296.00                                                                                                    | Future Budget<br>34,852.00<br>29,356.00<br>21,296.00                                                                                                    |
| 55 Rems retrieved, displaying all Rems.<br>Account Number<br>1111000-DEAN ADMINISTRATION<br>1111000-DEAN ADMINISTRATION<br>1111000-DEAN ADMINISTRATION<br>1111000-DEAN ADMINISTRATION                                                                                                    | 3752-Other Contractual Se<br>3321-Out of State Travel<br>3952-Other Supples and H                                                                                                    | Object Code<br>croices<br>Haterials                                                                                                | 9,723.90<br>15,212.95<br>11,043.49<br>12,500.00                                                                                                    | r Actuals 5,<br>14<br>2,<br>20                                                                                                    | Prior Year Budget<br>.692.00<br>.925.00<br>.064.00<br>.000.00                                                                                                    | Original Budget<br>34,852.00<br>29,356.00<br>21,796.00<br>20.000.00                                                                                                    | Current Budget<br>34,852.00<br>29,356.00<br>21,796.00<br>20.000.00                                                                                                    | Future Budget<br>34,852.00<br>29,356.00<br>21,796.00<br>20.000.00                                                                                                    |
| 55 Rems retrieved, displaying all Rems.<br>Account Number<br>1111000-DEAX ADMINISTRATION<br>1111000-DEAX ADMINISTRATION<br>1111000-DEAX ADMINISTRATION<br>1111000-DEAX ADMINISTRATION                                                                                                    | 3752-Other Contractual Sr<br>3321-Out of State Travel<br>2952-Other Supples and H<br>3110-Honorariums<br>4910-Association Dues                                                                                                    | Object.Code<br>envices<br>Materials                                                                                                | 9,723,90<br>15,212,95<br>11,043,49<br>17,500,00<br>4,500,00                                                                                                    | r Actuals 5,<br>14<br>2,<br>10                                                                                                    | Prior Year Budget<br>(692.00<br>4,925.00<br>(064.00<br>0,000.00<br>5,206.00                                                                                                    | Original Budget<br>34,852.00<br>29,356.00<br>21,796.00<br>20,000.00<br>19,679.00                                                                                                    | Current Budget<br>34,852.00<br>29,356.00<br>21,796.00<br>20,000.00<br>19,679.00                                                                                                  | Future Budget<br>34,852.00<br>29,356.00<br>21,796.00<br>20,000.00<br>19,679.00                                                                                                    |
| 55 tems retrieved, displaying all tems.<br>Account.Number<br>111000-DEAN ADMINISTRATION<br>1111000-DEAN ADMINISTRATION<br>1111000-DEAN ADMINISTRATION<br>1111000-DEAN ADMINISTRATION<br>1111000-DEAN ADMINISTRATION                                                                                                    | 3752-Other Contractual Sr<br>3321-Out of State Travel<br>3522-Other Supples and F<br>3110-Informations<br>4930-Association Dues<br>3220-Telephone                                                                                                    | Object.Code<br>ensices<br>Materialis                                                                                               | Prior Year<br>9,723.90<br>15,212.95<br>11,043.49<br>17,500.00<br>4,500.00<br>15,358.99                                                                                               | r Actuals 5,<br>14<br>2,<br>20<br>11                                                                                                    | Prior Year Budget<br>.692.00<br>.4.925.00<br>.064.00<br>.0000.00<br>.5,706.00<br>.3.084.00                                                                                                    | Original Budget<br>34,852.00<br>29,356.00<br>21,796.00<br>20,000.00<br>19,679.00<br>14,779.00                                                                                                    | Current Budget<br>34,852.00<br>29,356.00<br>21,796.00<br>20,000.00<br>19,679.00<br>14,779.00                                                                                     | Future. Budget<br>34,852.00<br>29,356.00<br>21,796.00<br>20,000.00<br>19,679.00<br>14,779.00                                                                                                    |
| 55 Rems retrieved, displaying all Rems.<br>Account Number<br>1111000-DEAN ADMINISTRATION<br>1111000-DEAN ADMINISTRATION<br>1111000-DEAN ADMINISTRATION<br>1111000-DEAN ADMINISTRATION<br>1111000-DEAN ADMINISTRATION<br>1111000-DEAN ADMINISTRATION                                                                                                    | 2752-Other Contractual Se<br>3321-Out of State Travel<br>3952-Other Supples and P<br>310-Honorarums<br>4930-Association Dues<br>3220-Telephone<br>4361-Computers Acad/Res                                                                                                    | Object.Code<br>Entities<br>Materials                                                                                               | 9,723,90<br>15,212,95<br>11,043,49<br>17,500,00<br>4,500,00<br>15,358,99<br>5,407,09                                                                                                 | r Actuals<br>5,<br>14<br>2,<br>24<br>15<br>11<br>1,                                                                                                    | Prior Year Budget<br>.692.00<br>4,925.00<br>.064.00<br>0,000.00<br>5,706.00<br>3,084.00<br>5,707.00                                                                                                    | 0riginal Budget<br>34,852.00<br>29,356.00<br>21,796.00<br>20,000.00<br>19,679.00<br>14,779.00<br>3,309.00                                                                                                    | Current Budget<br>34,852.00<br>29,356.00<br>21,796.00<br>20,000.00<br>19,679.00<br>14,779.00<br>3,779.00                                                                         | Future: Budget           34.852.00           29.356.00           21.796.00           20,000.00           19,679.00           14,779.00           3.309.00                                                                                                    |
| 55 Rems retrieved, displaying all Rems.<br>Account Number<br>1111000-DEAN ADMINISTRATION<br>1111000-DEAN ADMINISTRATION<br>1111000-DEAN ADMINISTRATION<br>1111000-DEAN ADMINISTRATION<br>1111000-DEAN ADMINISTRATION<br>1111000-DEAN ADMINISTRATION<br>1111000-DEAN ADMINISTRATION                                                                                                    | 3752-Other Contractual Sr<br>3321-Out of State Travel<br>3952-Other Supples and N<br>33110-Honorariums<br>4930-Association Dues<br>3220-Teleshone<br>4326-Computers And/Res                                                                                                    | Object.Code<br>Enoces<br>Matenals<br>sch.\$1000.to.\$4999<br>Juding.Coox Machines                                                  | Prior Year<br>9,723,90<br>15,212,95<br>11,043,49<br>17,500,00<br>4,500,00<br>15,358,99<br>5,407,09<br>0,00                                                                           | r Actuals 5,<br>14<br>2,<br>24<br>15<br>11<br>1,<br>0,                                                                                                    | Prior Year Budget<br>(692.00<br>4,925.00<br>(064.00<br>0,000.00<br>5,706.00<br>3,084.00<br>507.00<br>00                                                                                                    | Original Budget<br>34,852.00<br>29,356.00<br>20,000.00<br>19,679.00<br>14,779.00<br>14,779.00<br>1,550.00                                                                                                    | Current Budget<br>34,852.00<br>29,356.00<br>20,000.00<br>19,679.00<br>14,779.00<br>14,779.00<br>1,550.00                                                                         | Euture. Budget<br>34,852.00<br>29,356.00<br>21,796.00<br>20,000.00<br>19,679.00<br>14,779.00<br>14,779.00<br>1,560.00                                                                                                    |
| 55 Rems retrieved, displaying all Rems.<br>Account Rumber<br>1111000-DEAN ADMINISTRATION<br>1111000-DEAN ADMINISTRATION<br>1111000-DEAN ADMINISTRATION<br>1111000-DEAN ADMINISTRATION<br>1111000-DEAN ADMINISTRATION<br>1111000-DEAN ADMINISTRATION<br>1111000-DEAN ADMINISTRATION<br>1111000-DEAN ADMINISTRATION<br>1111000-DEAN ADMINISTRATION                                                                                                    | 3752-Ditter Contractual Se<br>3321-Dui of Sontractual Se<br>3952-Ditter Supples and<br>3101-Honoranums<br>4300-Association Dues<br>13220-Telephone<br>4361-Comuters And/Res<br>4381-Ditter Shorn the Sites Monora the<br>3005-Telephone Shorn the Sites Monora the                                                                                                    | Object.Code<br>EXISES<br>Satenais<br>sch.51000.to.54999<br>Juding.Coor.Machines<br>mbursement.Biling                               | Prior Yea<br>9,723.90<br>15,212.95<br>11,043.49<br>17,550.00<br>15,358.99<br>5,407.09<br>0.00<br>025.52                                                                              | r Actuals 5,<br>14<br>2,<br>15<br>11<br>12<br>12<br>12<br>12<br>13<br>13<br>13<br>13<br>14<br>14<br>14<br>14<br>14<br>14<br>14<br>14<br>14<br>14<br>14<br>14<br>14 | Prior Year Budget<br>692.00<br>6,925.00<br>0,064.00<br>0,000.00<br>5,706.00<br>3,084.00<br>5,70.00<br>0,00<br>0,00 | Original Budget<br>34,852.00<br>29,356.00<br>21,796.00<br>20,000.00<br>14,779.00<br>3,309.00<br>1,560.00<br>549.00                                                                                                    | Current Budget<br>34,852.00<br>29,356.00<br>21,796.00<br>20,000.00<br>19,679.00<br>14,779.00<br>3,309.00<br>1,560.00<br>549.00                                                   | Future: Budget           34,852.00           29,356.00           21,796.00           20,000.00           19,679.00           14,779.00           3,309.00           1,560.00           549.00                                                                                                    |
| 55 Rems retrieved, displaying all Rems.<br>Account Number<br>1111000-DEAN ADMINISTRATION<br>1111000-DEAN ADMINISTRATION<br>1111000-DEAN ADMINISTRATION<br>1111000-DEAN ADMINISTRATION<br>1111000-DEAN ADMINISTRATION<br>1111000-DEAN ADMINISTRATION<br>1111000-DEAN ADMINISTRATION<br>1111000-DEAN ADMINISTRATION<br>1111000-DEAN ADMINISTRATION                                                                                                    | 2752-Other Contractual Se<br>2321-Out of State Travel<br>2952-Other Supples and A<br>2310-Broncratums<br>4930-Association Dues<br>2320-Telebone<br>4381-Computers Acad/Ret<br>4380-Other Supplement and<br>5005-Facilities Monomit Ret<br>6400-Student Ad                                                                                                    | Object Code<br>EDICES<br>Materials<br>sch 51000. to 54999<br>Judino, Coox Machines<br>mbursement. Billing                          | Prior Yeas<br>9,723.90<br>15,212.95<br>11,043.49<br>17,500.00<br>4,500.00<br>15,358.99<br>5,407.09<br>0,00<br>825.52<br>0,00                                                         | r Actuals 5,<br>14<br>2,<br>24<br>11<br>1,<br>1,<br>0,<br>34<br>0,<br>0,                                                                                           | Prior Year Budget<br>(692.00<br>(4925.00<br>(004.00<br>(000.00<br>(000.00<br>(000<br>(000<br>(0                                                                                                    | Original Budget<br>34,852.00<br>29,356.00<br>21,796.00<br>20,000.00<br>19,679.00<br>14,779.00<br>3,309.00<br>1,560.00<br>549.00<br>446.00                                                                                                    | Current Budget<br>34,852.00<br>29,356.00<br>21,796.00<br>20,000.00<br>19,679.00<br>14,779.00<br>3,309.00<br>1,560.00<br>549.00<br>446.00                                         | Euture Budget<br>34,852.00<br>29,356.00<br>21,796.00<br>20,000.00<br>19,679.00<br>14,779.00<br>1,560.00<br>1,560.00<br>549.00<br>446.00                                                                                                    |
| 55 Rems retrieved, displaying all Rems.<br>Account Rumber<br>1111000-DEAN ADMINISTRATION<br>1111000-DEAN ADMINISTRATION<br>1111000-DEAN ADMINISTRATION<br>1111000-DEAN ADMINISTRATION<br>1111000-DEAN ADMINISTRATION<br>1111000-DEAN ADMINISTRATION<br>1111000-DEAN ADMINISTRATION<br>1111000-DEAN ADMINISTRATION<br>1111000-DEAN ADMINISTRATION<br>1111000-DEAN ADMINISTRATION<br>1111000-DEAN ADMINISTRATION                                                                                              | 1752-Dither Contractual S<br>3321-Duit of State Travel<br>3552-Dither Studels and 1<br>3110-Honoranium<br>4300-Association Dues<br>4310-Conductors Acad/Res<br>4310-Office Evaluations Monoran Eval<br>5055-Facilities Monoran Eval<br>6065-Student Add<br>02020-Endement Income                                                                                                    | Object.Code<br>cones<br>Satecials<br>sch.51000.10.54999<br>Juding.Cocy.Machines<br>muscurement.Billing                             | 9,723.90<br>15,212.95<br>11,043.49<br>17,500.00<br>15,358.99<br>5,407.09<br>0.00<br>825.52<br>0.00<br>(3,219.40)                                                                     | r Actuals 5,<br>14<br>22<br>15<br>15<br>10<br>10<br>10<br>10<br>10<br>10<br>10<br>10<br>10<br>10<br>10<br>10<br>10                                                 | Prior Year Budget<br>.692.00<br>4,925.00<br>.064.00<br>.5,706.00<br>.5,706.00<br>.507.00<br>.00<br>.00<br>.00<br>.00<br>.00<br>.00                                                                                                    | Original Budget<br>34,852.00<br>29,356.00<br>21,796.00<br>20,000.00<br>19,679.00<br>1,4779.00<br>3,309.00<br>1,560.00<br>549.00<br>446.00<br>0.00                                                                                            | Current Budget<br>34,852.00<br>21,796.00<br>20,000.00<br>19,679.00<br>14,779.00<br>3,309.00<br>1,560.00<br>549.00<br>446.00<br>0.00                                              | Exturc Budget<br>34,852.00<br>29,356.00<br>21,796.00<br>20,000.00<br>19,679.00<br>14,779.00<br>3,309.00<br>1,560.00<br>549.00<br>446.00<br>0.00                                                                                                    |
| 55 Rems retrieved, displaying all Rems.<br>Account Number<br>1111000-DEAN ADMINISTRATION<br>1111000-DEAN ADMINISTRATION<br>1111000-DEAN ADMINISTRATION<br>1111000-DEAN ADMINISTRATION<br>1111000-DEAN ADMINISTRATION<br>1111000-DEAN ADMINISTRATION<br>1111000-DEAN ADMINISTRATION<br>1111000-DEAN ADMINISTRATION<br>1111000-DEAN ADMINISTRATION<br>1111000-DEAN ADMINISTRATION<br>1111000-DEAN ADMINISTRATION                                                                                              | 3752-Other Contractual Se<br>3321-Out of State Travel<br>3932-Other Supples and<br>4300-Association Dues<br>3220-Telephone<br>4310-Office Koalement Ind<br>5005-Tradities Moyanet Rei<br>4300-Office Koalement Ind<br>6005-Tradities Moyanet Rei<br>4500-Studies Add (Carlo Association Section<br>2012-Endowment Income<br>1011-Faculty Academic You                                                                                                    | Object Code<br>croces<br>Materials<br>sch \$1000 to \$4999<br>Judio, Core Machines<br>mbuckenet. Billog<br>from Foundation<br>M    | Prior Year<br>9,723.90<br>15,212.95<br>11,043.49<br>17,500.00<br>4,500.00<br>15,358.99<br>5,407.69<br>0,00<br>825.52<br>0,00<br>(3,215.40)<br>7,670.11                               | r Actuals 5,<br>14<br>2,<br>22<br>11<br>13<br>14<br>14<br>14<br>14<br>14<br>14<br>14<br>14<br>14<br>14<br>14<br>14<br>14                                           | Prior Year Budget<br>.692.00<br>4,925.00<br>.064.00<br>3,084.00<br>.507.00<br>.00<br>40.00<br>.00<br>.00<br>.00<br>.00<br>.00                                                                                                    | 0riginal Budget<br>34,852.00<br>29,355.00<br>20,000.00<br>14,779.00<br>14,779.00<br>14,779.00<br>14,779.00<br>14,779.00<br>549.00<br>446.00<br>0.00<br>0.00                                                                                  | Current Budget<br>34,852.00<br>29,355.00<br>20,000.00<br>19,679.00<br>14,779.00<br>14,779.00<br>14,779.00<br>1,550.00<br>549.00<br>446.00<br>0.00<br>0.00                        | Future: Budget           34,852,00           29,355.00           21,795.00           21,795.00           30,00,00           19,679.00           14,779.00           3,309.00           1560.00           549.00           446.00           0.00           0.00                                                                                                    |
| ST Rems retrieved, displaying all Rems.<br>Account Number<br>1111000-DEAN ADMINISTRATION<br>1111000-DEAN ADMINISTRATION<br>1111000-DEAN ADMINISTRATION<br>1111000-DEAN ADMINISTRATION<br>1111000-DEAN ADMINISTRATION<br>1111000-DEAN ADMINISTRATION<br>1111000-DEAN ADMINISTRATION<br>1111000-DEAN ADMINISTRATION<br>1111000-DEAN ADMINISTRATION<br>1111000-DEAN ADMINISTRATION<br>1111000-DEAN ADMINISTRATION<br>1111000-DEAN ADMINISTRATION<br>1111000-DEAN ADMINISTRATION<br>1111000-DEAN ADMINISTRATION | 2752-Other Contractual Se<br>2321-Ock of State Tared<br>2952-Other Subples and J<br>4920-Resolution Dues<br>4920-Resolution Dues<br>4930-Consolution Dues<br>4931-Computers Acad Res<br>4331-Computers Acad Res<br>4330-Other Evaporet Acad Res<br>4000-Student Ad<br>6000-Student Ad<br>6000-S | Object.Code<br>trocs<br>Satecials<br>sch.51000.to.54999<br>Judio,Cocv.Machines<br>mucusement.Billiop<br>from.Foundation<br>K       | 9,723.90<br>15,212.95<br>11,043.49<br>17,500.00<br>15,358.99<br>5,407.09<br>0.00<br>825.52<br>0.00<br>(3,219.40)<br>7,670.11<br>419,532.95                                           | r Actuals 5,<br>24<br>22<br>26<br>15<br>11<br>1,<br>0,<br>0,<br>0,<br>0,<br>0,<br>0,<br>0,<br>0,<br>0,<br>0,<br>0,<br>0,<br>0,                                     | Prior Year Budget<br>(492.00<br>644.00<br>0,000.00<br>0,000.00<br>5,07.60<br>0,00<br>40.00<br>00<br>00<br>00<br>00<br>00<br>00<br>00<br>00<br>00                                                                                                    | 0riginal Budget<br>24,452.00<br>29,354.00<br>21,796.00<br>20,000.00<br>19,679.00<br>14,779.00<br>3,399.00<br>3,399.00<br>549.00<br>549.00<br>549.00<br>549.00<br>6,00<br>0,00                                                                | Current Budget<br>34,852.00<br>29,356.00<br>21,796.00<br>20,000.00<br>19,679.00<br>114,779.00<br>3,309.00<br>1,560.00<br>549.00<br>446.00<br>0.00<br>0.00<br>0.00                | Future: Budget           24,852,00           29,356,60           21,796,60           20,000,00           14,779,00           14,779,00           3,399,00           1,560,00           549,00           6,00           0,00           0,00           0,00                                                                                                    |
| 55 Rems retrieved, displaying all Rems.<br>Account Number<br>1111000-DEAN ADMINISTRATION<br>1111000-DEAN ADMINISTRATION<br>1111000-DEAN ADMINISTRATION<br>1111000-DEAN ADMINISTRATION<br>1111000-DEAN ADMINISTRATION<br>1111000-DEAN ADMINISTRATION<br>1111000-DEAN ADMINISTRATION<br>1111000-DEAN ADMINISTRATION<br>1111000-DEAN ADMINISTRATION<br>1111000-DEAN ADMINISTRATION<br>1111000-DEAN ADMINISTRATION<br>1111000-DEAN ADMINISTRATION<br>1111000-DEAN ADMINISTRATION<br>1111000-DEAN ADMINISTRATION | 2752-Other Contractual Sr<br>3321-Out of State Travel<br>3952-Other Supples and 9<br>4303-States Supples and 9<br>4303-States Supplement and<br>4301-Comuters Anddress<br>4301-Comuters Anddress<br>4303-Comuters Anddress<br>4303-Comuters Anddress<br>4303-Comuters Anddress<br>4303-Comuters Andress<br>4303-Comuters Andress<br>4303-Comuters Andress<br>4303-Comuters Andress<br>4303-Comuters Andress<br>4303-Comuters Andress<br>4303-Comuters Andress<br>4303-Comuters Andress<br>4303-Comuter Andress<br>4303-Comuter Andress<br>4303-Comu                                                                                     | Object Code<br>croces<br>Materials<br>sch \$1000 to \$4999<br>Juding, Coox Machines<br>mbursement, Billion<br>from Foundation<br>K | Prior Year<br>9,723.90<br>15,212.95<br>11,043.49<br>17,500.00<br>4,500.00<br>15,358.99<br>5,407.09<br>0,00<br>825.52<br>0,00<br>(3,219.40)<br>7,670.11<br>415,552.95<br>1,284.061.05 | r Actuals 5 5 1 2 2 2 2 1 1 1 1 1 1 1 1 1 1 1 1 1                                                                                                    | Prior.Year.Budget<br>692.00<br>4,925.00<br>0,000.00<br>0,000.00<br>3,004.00<br>507.00<br>0,00<br>0,00<br>00<br>00<br>00<br>00<br>00<br>00<br>00<br>00<br>00                                                                                                    | Original Budget           24,852.00           29,354.00           21,796.00           20,000.00           3,369.00           14,779.00           3,309.00           15,560.00           6446.00           0.00           0.00           0.00 | Current Budget<br>34,452.00<br>29,354.00<br>21,796.00<br>20,000.00<br>39,479.00<br>31,9679.00<br>14,779.00<br>31,960.00<br>15,960.00<br>549.00<br>446.00<br>0.00<br>0.00<br>0.00 | Future: Budget           24,852.00         29,356.00         21,376.60         21,276.60         20,000.00         19,679.00         14,779.00         3,309.00         1,560.00         544.00         444.00         0.00         0.00         0.00         0.00         0.00         0.00         0.00         0.00         0.00         0.00         0.00         0.00         0.00         0.00         0.00         0.00         0.00         0.00         0.00         0.00         0.00         0.00         0.00         0.00         0.00         0.00         0.00         0.00         0.00         0.00         0.00         0.00         0.00         0.00         0.00         0.00         0.00         0.00         0.00         0.00         0.00         0.00         0.00         0.00         0.00         0.00         0.00         0.00         0.00         0.00         0.00         0.00         0.00         0.00         0.00         0.00         0.00         0.00         0.00         0.00         0.00         0.00         0.00         0.00         0.00         0.00         0.00         0.00         0.00         0.00         0.00         0.00         0.00         0.00         0.00         0.00         0.00 |

2. Click on the **Operating Budget Amendment** link by following the navigation steps below.

Navigation: Main Menu Tab→ Transactions→ Budget Amendments→ Operating Budget Amendments

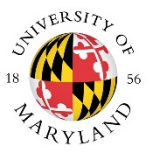

## UNIVERSITY BUDGET OFFICE

| Message Of The Day         *NRW*: KFS month end processing will be Thursday, 10/31/19 for inclusion in the October month end process.         Transactions         Budget Amendments         • Descrition Budgets Amendments         • Descrition Budgets Amendments         • Advance Decosing         • Advance Decosing         • Advance Decosing         • Advance Decosing         • Disburgement Voucher's         • Disburgement Voucher's         • Disburgement Vouche                                                                                                    | action list 🖉 doc search 🕸 KFS Web                                                                                                    | ancial .                                                                                                    | Logged in User: efarrish                                                                                                    |
|----------------------------------------------------------------------------------------------------|----------------------------------------------------------------------------------------------------|----------------------------------------------------------------------------------------------------|----------------------------------------------------------------------------------------------------|
| Custom Document Searches     Balance Inquiries       Doperation Budget Amendments     Enancial Transactions       Doperation Budget Amendments     Capital Asset Management       - Advance Deposit     - Asset Maintenance       - Advance Deposit     - Binancial Transactions       - Advance Deposit     - Discussion Source       - Advance Deposit     - Discussion Source       - Advance Deposit     - Discussion Source       - Advance Deposit     - Discussion Activity       - Advance Deposit     - Discussion Activity       - Advance Deposit     - Discussion Activity       - Discussion Activity     - Discussion Activity       - Commitment Of Funds Transfers     - Discussion Activity       - Distribution Income and Expense     - Bander Capital Asset Management       - Distribution Expense     - Bander Capital Asset Management       - Distribution Status (Current Funds)     - Distribution - Distribution       - Status Consist Transfer     - Enaldor Cest       Position Management     - Enaldor Cest       - Status Consist Transfer     - Enaldores       - Status Consist Transfer     - Enaldores       - Status Consist Transfer     - Enaldores       - Status Consist Transfer     - Enaldores       - Status Consist Transfer     - Enaldores       - Status Consist Transfer     - Enaldores                                                                                                    | Message Of The Day<br>*NEW*: KFS month end processing will be Thursday, 1<br>Comptroller Office Reviewer Groups by Noon on 10/31                                                                                                    | 0/31/19. Please have your Auxiliary Vouchers, Distribution of Incom<br>/19 for inclusion in the October month end process.                                   | e and Expense, General Error Correction, Transfer of Funds and Salary Transfer docum                                                                                                    |
| Budget Amendments       Einancial Transactions         Declarity Budget Amendments       Capital Asset Management         + Deschort Sources Amendments       - Asset Management         + Deschort Sources Amendments       - Asset Management         + Advance Speciality       - Asset Management         - Advance Speciality       - Asset Management         - Advance Speciality       - Asset Management         - Advance Speciality       - Asset Management         - Advance Speciality       - Babances         - Auxilistic Amendments       - Capital Asset Management         - Advance Speciality       - Babances         - Auxilistic Capital Asset Management       - Capital Asset Management         - Advance Speciality       - Babances         - Budget Adjustment       - Babances         - Committeenes       - Babances         - Committeenes       - Babances         - Committeenes       - Babances         - Distribution Income and Excense       - Babances         - Stady Consense Transfer       - Mondor Credit Memos         - Transfer of Funds       - Improve         - Transfer of Funds       - Improve         - Stady Connes Transfer       - Improve         - Stady Connes Transfer       - Improve                                                                                                    | Transactions                                                                                                    | Custom Document Searches                                                                                                    | Balance Inquiries                                                                                                    |
| • Addated Anondment       • Available Balances       • Available Balances         • Dosition Salary Amendment       • Asset Mantenance       • Available Balances         • Advance Deposition       • Asset Mantenance       • Capital Asset Mantenance         • Advance Deposition       • Asset Mantenance       • Capital Asset Mantenance         • Advance Deposition       • Obstructures       • Capital Asset Mantenance         • Advance Deposition       • Obstructures       • Capital Asset Mantenance         • Advance Deposition       • Obstructures       • Capital Asset Mantenance         • Aussition Youcher       • Distructures       • Capital Asset Mantenance         • Dadget Adjustment       • Obstructures       • Capital Asset Mantenance         • Dadget Adjustment       • Capital Asset Mantenance       • Capital Asset Mantenance         • Dadget Adjustment       • Capital Asset Mantenance       • Capital Asset Mantenance         • Dadget Adjustment       • Capital Asset Mantenance       • Capital Asset Mantenance         • Dadget Adjustment       • Capital Asset Mantenance       • Capital Asset Mantenance         • Dadget Adjustment       • Capital Asset Mantenance       • Capital Asset Mantenance         • Distribution       • Capital Asset Mantenance       • Capital Asset Mantenance         • Distribution       • Capital                                                                                                    | Budget Amendments                                                                                                    | Financial Transactions                                                                                                    | General Ledger                                                                                                    |
| Labor Distribution         Position Management         Year End Transactions           • Salary Expense Transfer         • Employee         • Employee         Capital Asset Management           • Salary Expense Transfer         • Operating Budget         • Capital Asset Management         Capital Asset Management           • Purchasing/Accounts Payable         • Operating Budget         • Year End Depreciation         • Year End Depreciation                                                                                                    | Decrating Budget Amendment<br>Position Tadget: Amendment<br>Position Tadget: Amendment<br>Foration Salary Amendment<br>Financial Processing<br>Advance Decosit<br>Audian Voucher<br>Budget Advantment<br>Budget Advantment<br>Commitment Of Funds Transfers<br>Cash Receipt<br>Credit Card Receipt<br>Disburgement Voucher<br>Disburgement Voucher<br>Disburgement Voucher<br>Disburgement Voucher<br>Transfer of Funds<br>Transfer of Funds<br>Transfer of Funds<br>Transfer of Funds<br>Student Reimburgement<br>Student Reimburgement<br>Student Reimburgement | Capital Asset Management    Asset Maintenance  Financial Processing                                                                                          | Available Balances     Balances by Consolitation     Balances by Consolitation     Consolitation     General Ledger Balance Balance     General Ledger Pending Entry     Open Encumbrances by Commitment     Encumbrances by Commitment     Encumbrances by Commitment     Encumbrances by Commitment     Consolitation     Account Status (Current Funds)     Labor Ledger Yend     Labor Ledger Yend |
| Salary Expense Transfer     Salary Expense Transfer     Capital Asset Management     Capital Asset Management     Capital Asset | Labor Distribution                                                                                                    | Position Management                                                                                                    | Year End Transactions                                                                                                    |
| Bulk Recenting     • Dottion: Salary       • Dottion: Salary     • Dottion: Salary       • Dottion: Salary     • Dottion: Salary       • Dottion: Salary     • Dottion: Salary       • Dottion: Salary     • Dottion: Salary       • Dottion: Salary     • Dottion: Salary       • Dottion: Salary     • Processing       • Dottion: Salary     • Vera End Burgode: Adjustment       • Dottion: Salary     • Vera End Salary       • Recussion     • Capital Asset Builder       • Vendor: Credit Memo     • Fre-Asset Tagging                                                                                                    | Salary Expense Transfer Purchasing/Accounts Payable     Buik Exection     South Standard Assignment     Partice Resolution     Beccustion     Resolution     Yendor Credit Memo                                                                                                    | Emdovee Position     Endovee Position     Orieration, Budget     Position     Position Salary     Title.Code     Capital Asset Builder     Pre-Asset Jugging | Capital Asset Management  • Year.End Deprecisition Financial Processing  • Year.End Budget Adjustment • Year.End Distribution of Income and Expense • Year.End General Error Correction • Year.End Transfer of Funds                                                                                                    |

| Inancial De | ocument Detail        |                         |                        |                                       |                                       |                    |                        |                       |           |
|-------------|-----------------------|-------------------------|------------------------|---------------------------------------|---------------------------------------|--------------------|------------------------|-----------------------|-----------|
| operating 1 | Redget Update Details | + hide                  | n                      |                                       |                                       |                    |                        | TOTAL AMOUNT:         |           |
| perating I  | Budget Update Details |                         | _                      |                                       |                                       |                    |                        |                       |           |
|             |                       | Budget Up               | date Type: Ocurrent Or | uture      Both                       |                                       |                    |                        |                       |           |
| Accounting  | Lines                 | · hde                   | <b>P</b>               |                                       |                                       |                    |                        |                       |           |
| Accounting  | Lines 12              |                         | _                      | _                                     |                                       | _                  |                        |                       | hide deta |
| NICE        | * Debit Chart         | * Debit Account Number  | Debit Sub Account      | * Debit Object Code                   | Debit Sub-Object Code                 | Debit Project Code | * Debit Amount Current | * Debit Amount Future | Action    |
| 1           | U. Kontrati           |                         | 8                      | S                                     | S                                     | S                  | 0.00                   | 0.00                  |           |
| add:        | - Great Chart         | S Create Account Humber | S State State Account  | S S S S S S S S S S S S S S S S S S S | S S S S S S S S S S S S S S S S S S S | Creat Project Code | 0.00                   | 0.00                  |           |
|             | Line Desc             |                         |                        |                                       |                                       |                    |                        |                       |           |
|             |                       |                         |                        |                                       |                                       |                    |                        |                       |           |
| ieneral Led | dger Pending Entries  | + show                  |                        |                                       |                                       |                    |                        |                       |           |
| lotes and / | Attachments (0)       | + show                  |                        |                                       |                                       |                    |                        |                       |           |
| Id Hoc Reci | ipients               | + show                  |                        |                                       |                                       |                    |                        |                       |           |
| loute Log   |                       | + show                  |                        |                                       |                                       |                    |                        |                       |           |
|             |                       |                         |                        | submit save ck                        | se cancel copy                        |                    |                        |                       |           |
|             |                       |                         |                        |                                       |                                       |                    |                        |                       |           |
|             |                       |                         |                        |                                       |                                       |                    |                        |                       |           |

- 3. Enter a description in the "Description" field.
- 4. Enter a detailed explanation of the amendment in the "Explanation" field.
- 5. On the Operating Budget Update Details tab, the radio button for the "Budget Update Type" is defaulted to Both (Current and Future). If you are updating the Current and Future year budgets, please ensure both the Current (Debit & Credit) and Future (Debit &

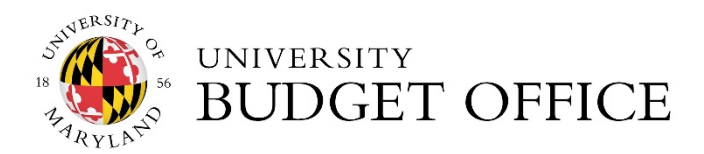

Credit) fields highlighted in the example below are completed. To change the budget type to Current or Future, click the radio button for either budget type.

| Operating  | Rodget Update Details |                         | Indata Tanan       |                                                                                                    |                         |                     |                        |                       |                 |
|------------|-----------------------|-------------------------|--------------------|----------------------------------------------------------------------------------------------------|-------------------------|---------------------|------------------------|-----------------------|-----------------|
| Accounting | Lines                 | (*)                     | In Contract Ora    | riore — Brith                                                                                                    |                         |                     |                        |                       |                 |
| Accounting | stimes #2             | RestA                   |                    | _                                                                                                    | _                       | _                   | _                      | _                     | relation of the |
| Source     | * Debit Chart         | * Debit Account Number  | Debit Sub Account  | * Debit Object Code                                                                                                    | Debit Sub-Object Code   | Debrt Project Code  | * Debit Amount Current | * Debit Amount Future | Actions         |
| -          | * Credit Chart        | * Credit Account Humber | Gredit Sub Account | * Credit Object Code                                                                                                    | Credit Salo Object Cade | Credit Project Code | Credit Amount Current  | Credit Amount Future  |                 |
|            | Line Desc             |                         |                    | Record Control of Control of Cont |                         |                     |                        |                       | Care I          |

- On the Accounting Lines tab, to <u>Increase</u> the Expense Budget for a specific account, enter the chart code, account number and object code in the <u>Debit</u> accounting line fields. Enter the <u>Debit</u> amount in the current /future field, based on the radio button selection on the Budget Update Type. (see Figure 1)
- 7. To <u>Decrease</u> the Expense Budget for a specific account, enter the *chart code, account number and object code* in the Credit accounting line fields. Enter the Credit amount in the current/future field, based on the radio button selection on the Budget Update Type. Click the add button to complete entry. (see Figure 1)

|                                     | Accounting Lines |        |                            |
|-------------------------------------|------------------|--------|----------------------------|
| Account                             | Object Code      | Amount | Notes                      |
| 118XXXX (Debit) Increase Operating  | 3110             | 500    | Increase Operating Funding |
| 118XXXX (Credit) Decrease Operating | 3110             | 500    | Decrease Operating Funding |

Figure 1

**Revenue Entry**: When processing an operating budget amendment on different state supported accounts (SubFund 401100), you must adjust object code 0221 on each affected account to balance the accounts.

If you are moving revenue, follow the steps in #8, otherwise move on to #9.

8. To <u>Decrease</u> the **Revenue** for a specific account, enter the *chart code, account number and object code* in the <u>Debit</u> accounting line fields. (see Figure 2)

To *Increase* the **Revenue** for a specific account, enter the *chart code, account number and object code* in the *Credit* accounting line fields. (see Figure 2)

| Accounting Lines                         |             |        |                          |
|------------------------------------------|-------------|--------|--------------------------|
| Account                                  | Object Code | Amount | Notes                    |
| 118XXXX (Debit) Decrease Revenue Budget  | 0221        | 500    | Decrease Revenue Funding |
| 114XXXX (Credit) Increase Revenue Budget | 0221        | 500    | Increase Revenue Funding |
|                                          |             |        |                          |

Figure 2

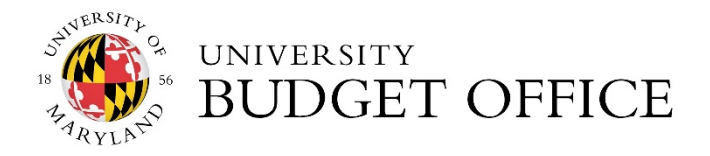

- 9. Scroll to the bottom of the page and click the **save** button.
- 10. Verify the pending entries by clicking the **show** button on the **General Ledger Pending Entries** tab. An Accounting Line (Debit & Credit) will have two General Ledger Pending Entries. If you also moved revenue (object code 0221) then an Accounting Line will have four General Ledger Pending entries. See examples below.

\*\*Additional lines will appear if you also adjusted object code 0221. \*\*

Expense Only GLE's

| General Ledg | er Pending Entries 🔇 |           |         |             |        |            |         |          |              |           |            |     |
|--------------|----------------------|-----------|---------|-------------|--------|------------|---------|----------|--------------|-----------|------------|-----|
| Seq #        | Fiscal Year          | Chart     | Account | Sub-Account | Object | Sub-Object | Project | Doc Type | Balance Type | Obj. Type | Amount     | D/C |
| 1            | 2020                 | <u>01</u> | 1182300 |             | 3611   |            |         | LOBA     | <u>CB</u>    | EX        | 5,000.00   |     |
| 2            | 2020                 | <u>01</u> | 1164000 | (1000)      | 3321   |            |         | LOBA     | <u>CB</u>    | EX        | (5,000.00) |     |

### Expense & Revenue Only GLE'S

| General Ledge | r Pending Entries    |       |         | ▼ hide      |        |            |         |          |              |           |             |     |
|---------------|----------------------|-------|---------|-------------|--------|------------|---------|----------|--------------|-----------|-------------|-----|
| General Ledge | er Pending Entries 🄇 |       | -       |             | 15     |            | 10      |          |              |           | ×           |     |
| Seq #         | Fiscal Year          | Chart | Account | Sub-Account | Object | Sub-Object | Project | Doc Type | Balance Type | Obj. Type | Amount      | D/C |
| 1             | 2020                 | 01    | 1113330 |             | 3110   |            |         | LOBA     | <u>CB</u>    | EX        | 40,000.00   |     |
| 2             | 2020                 | 01    | 1113370 |             | 3110   | 222        |         | LOBA     | <u>CB</u>    | <u>EX</u> | (40,000.00) |     |
| 3             | 2020                 | 01    | 1113370 |             | 0221   |            |         | LOBA     | <u>CB</u>    | IN        | (40,000.00) |     |
| 4             | 2020                 | 01    | 1113320 |             | 0221   |            |         | LOBA     | <u>CB</u>    | IN        | 40,000.00   |     |

11. Once pending entries are verified, click the **submit** button.

#### **Creating a Position Budget Amendment**

- Allows the movement of itemized and pooled salary object codes. (See Chart Below).
- Can be used to amend current and future budget.
- General Ledger Entries (GLEs) are only generated for current year transactions.
- The budget and salary are updated when you view the Position Budget table, once the document has a status of FINAL.
- Document type is Ledger Position Budget Amendment (LPBA).

#### **Itemized Salary Object Codes**

- a. 1011 Faculty Academic Year
- b. 1012 Faculty 12 months
- c. 1013 Exempt Staff

- d. 1014 Non-Exempt Staff
- e. 1015 Faculty Non-Tenured Academic Year
- f. 1016 Faculty Non-Tenured 12 Months

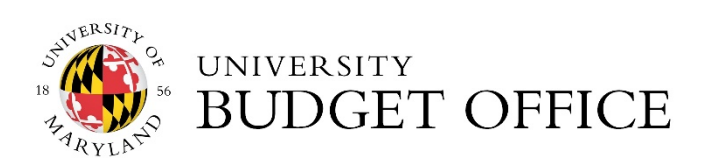

#### **Pool Salary Object Codes**

- g. 1018 Faculty Non-Tenured Lecturer
- h. 1020 Graduate Assistants
- i. 1099 Regular S&W Adjustments
- j. 2000 Labor and Assistance
- k. 2067 Trainee
- I. 2068 Faculty Hourly
- m. 2069 Faculty Contractual
- n. 2071 Faculty Summer School/ Other
- o. 2072 Exempt Contingent 1

- p. 2073 Non-Exempt Contingent 1
- q. 2074 Federal Work Study Student
- r. 2075 Student Wages
- s. 2077 Non-Resident Alien Independent Contractor
- t. 2078 Non-Resident Alien Fellows
- u. 2080 Summer Salary Faculty
- v. 2081 Summer Salary Graduate Assistant
- w. 2090-Contingent 2
- 1. Use the **Position Budget table under Position Management** to verify budget dollars associated with the Account and/or Object Code. Once information is verified in the tables, you can proceed to processing the Position Budget BA.

#### Navigation: KFS Home → Main Menu Tab → Lookup and Maintenance → Position Budget

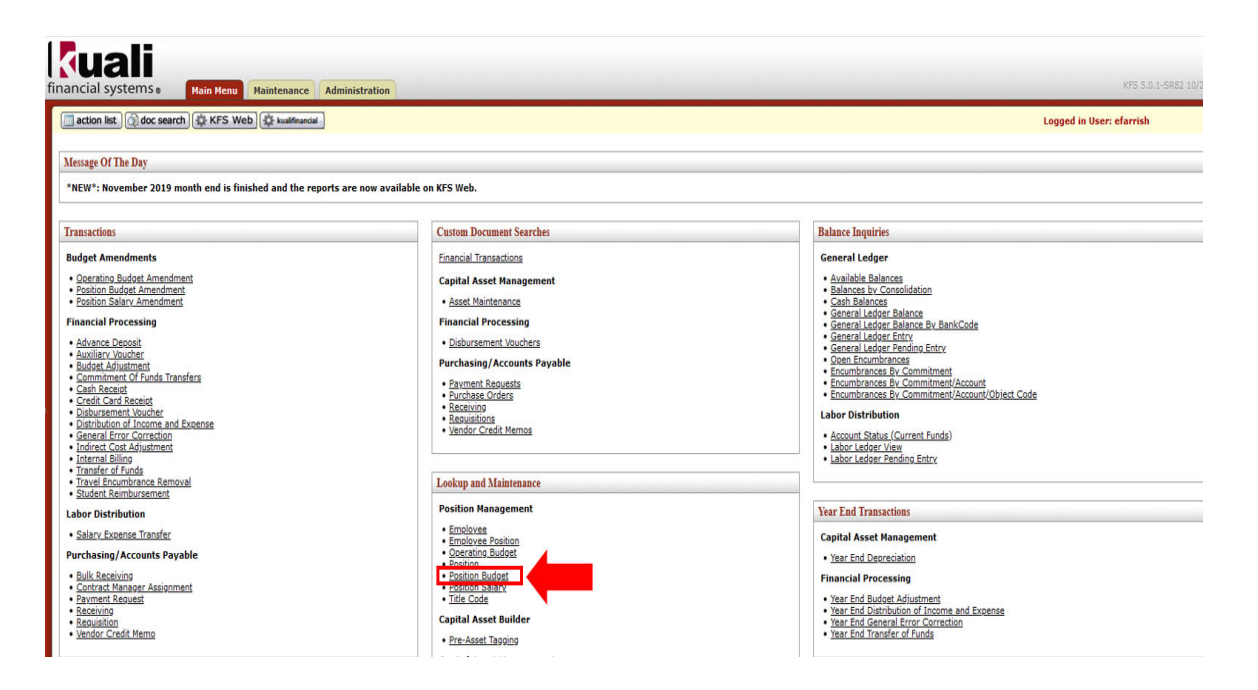

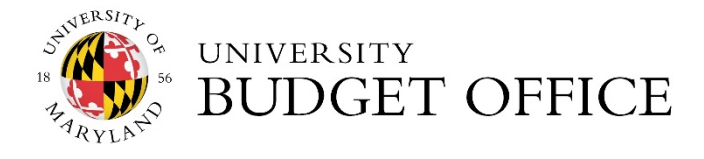

### Position Budget Lookup Table

| tion list ( ) doc search ( C KFS Web ( C +                                                                                                    | walfmancial                                                                                                    |                                                                                                    |                                                                                                    |                                                                                                    | Logged in User: efarrish |         |            |
|----------------------------------------------------------------------------------------------------|----------------------------------------------------------------------------------------------------|----------------------------------------------------------------------------------------------------|----------------------------------------------------------------------------------------------------|----------------------------------------------------------------------------------------------------|--------------------------|---------|------------|
| oyee Position Lookup 👔                                                                                                    |                                                                                                    |                                                                                                    |                                                                                                    |                                                                                                    |                          |         |            |
|                                                                                                    |                                                                                                    |                                                                                                    |                                                                                                    |                                                                                                    |                          |         | * requires |
|                                                                                                    |                                                                                                    |                                                                                                    |                                                                                                    |                                                                                                    |                          |         |            |
| rch Tip: Place an * before/after a word or pl                                                                                                    | hrase for which you are searching.                                                                                                    |                                                                                                    |                                                                                                    |                                                                                                    |                          |         |            |
|                                                                                                    |                                                                                                    | * Chart Of Accounts Code:                                                                                                    | 01 - College Park                                                                                                    | <u>~</u> •                                                                                                    |                          |         |            |
|                                                                                                    |                                                                                                    | * Account Number:                                                                                                    | 1118700                                                                                                    |                                                                                                    |                          |         |            |
|                                                                                                    |                                                                                                    | Employee Id                                                                                                    |                                                                                                    |                                                                                                    |                          |         |            |
|                                                                                                    |                                                                                                    | cinproyee in                                                                                                    |                                                                                                    | 3                                                                                                    |                          |         |            |
|                                                                                                    |                                                                                                    | Position Number:                                                                                                    |                                                                                                    |                                                                                                    |                          |         |            |
|                                                                                                    |                                                                                                    | Object Code:                                                                                                    |                                                                                                    |                                                                                                    |                          |         |            |
|                                                                                                    |                                                                                                    | Title Code:                                                                                                    |                                                                                                    |                                                                                                    |                          |         |            |
|                                                                                                    |                                                                                                    | (search) (cl                                                                                                    | inar cancel                                                                                                    |                                                                                                    |                          |         |            |
|                                                                                                    |                                                                                                    |                                                                                                    |                                                                                                    |                                                                                                    |                          |         |            |
|                                                                                                    | FuibioAcc                                                                                                    | Position                                                                                                    | Object Code                                                                                                    | Little                                                                                                    | Bi-Weekly Salary         | PHRFIE  |            |
| THE REAL PROPERTY AND A REAL PROPERTY AND A RE | EWHERAEE                                                                                                    | Position                                                                                                    | Object Code                                                                                                    | Ittle                                                                                                    | Bi-Weekly Salary         | PHRFIE  | CMANNEL    |
|                                                                                                    | Emilevie                                                                                                    | Position                                                                                                    | Object Code<br>1012-Faculty 12 months<br>1013-Exempt Staff                                                                                                    | 9148518-Dist Univ Prof<br>9430507-Coordinator                                                                                                    | Bi-Weekly.Salary         | PHRFIE  | - Catton I |
|                                                                                                    | Linuxyes                                                                                                    | Position                                                                                                    | Object Code<br>1012-faculty 12 months<br>1013-Exempt Staff<br>1012-faculty 12 months                                                                                                    | Ittle<br>9148518-Dist Univ. Prof<br>9430507-Coordinator<br>9148510-Prof                                                                                                    | Bi-Weekly Salary         | PHREIL  | - Sandrand |
|                                                                                                    | LINKING Care Device Control                                                                                                    | Position                                                                                                    | Object.Code<br>1012-faculty 12 months<br>1013-Exempt Staff<br>1012-Faculty 12 months<br>1012-Faculty 12 months                                                                                                    | Jitle           9148518-Dist Univ Prof           9430507-Coordinator           9148510-Prof           9148510-Prof                                                                                                    | Bi-Weekly_Salary         | PBRFIE  | - sources  |
|                                                                                                    | LEMMANNE<br>HETERAL General General Charles<br>HETERAL General General<br>HETERAL General General                                                                                                    | Position                                                                                                    | Object.Code<br>1012-faculty.12.months<br>1013-faculty.12.months<br>1012-faculty.12.months<br>1012-faculty.12.months<br>1012-faculty.12.months                                                                                                    | 2148518-Dat Univ. Prof<br>9430507-Coordinator<br>9148510-Prof<br>9148510-Prof<br>9430507-Coordinator                                                                                                    | Bi-Weekly Salary         | PARFIE  | P Dation.  |
|                                                                                                    | Laboratoria<br>Laboratoria<br>Labor                                                                                                    | Pasition                                                                                                    | Object Code<br>1012-faulty 12 months<br>1013-faulty 12 months<br>1012-faulty 12 months<br>1012-faulty 12 months<br>1013-faulty 12 months<br>1013-faulty 12 months                                                                                                    | 1486<br>9148518-Dist Univ Prof<br>9430597-Coordinator<br>9148510-Prof<br>9430597-Coordinator<br>9130397-Coordinator<br>9132024-Dir Admin Srx                                                                                                    | Bi-Weekly Salary         | PRICE   | P Dation.  |
| The other are AUC A DOWNLOW TO A DOWNLOW TO A DOWNLOW ADDRESS OF A DOWNLOW ADDRESS OF A DOWNLOW ADDRESS ADDRESS ADDRE | Construction of the second second sec                                                                                                    | Position                                                                                                    | Object Code<br>1012-faculty 12 months<br>1013-faculty 12 months<br>1012-faculty 12 months<br>1012-faculty 12 months<br>1013-faculty 12 months<br>1013-faculty 12 months                                                                                                    | 148518-Dist Linux Prof<br>9430507-Ceerdinator<br>9148510-Drof<br>9449507-Ceerdinator<br>9430507-Ceerdinator<br>93302024-Dir Admin Stry<br>9149510-Prof                                                                                                    | Bi-Weekly-Salary         | PHREIE  | Estimat    |
|                                                                                                    | Charles Annual Control of Control of Control                                                                                                    | Eastion                                                                                                    | Object.Code<br>1012-facily:13 moths<br>1013-foxence.Staff<br>1012-foxence.Staff<br>1012-foxence.Staff<br>1012-foxence.Staff<br>1012-foxence.Staff<br>1012-foxence.Staff<br>1012-foxence.Staff                                                                                                    | 2146518-Dist Linu, Prof<br>9346518-Dist Linu, Prof<br>9346530-Topedinater<br>9346530-Prof<br>9430100-Coordinater<br>9332024-Dir Admin Sny<br>9346510-Prof<br>9346510-Prof                                                                                                    | Bi-Weekly Salary         | PRETE   | Control -  |
|                                                                                                    | United and a second second sec                                                                                                    | Position                                                                                                    | Object. Code<br>1012-facility. It modifies<br>1012-facility. It modifies<br>1012-facility. 12 modifies<br>1012-facility. 12 modifies<br>1012-facility. 12 modifies<br>1012-facility. 12 modifies<br>1012-facility. 12 modifies<br>1012-facility. 12 modifies                                                                                                    | 1016<br>3:48518-Dist Linx, Prof<br>9:435527-Coordinator<br>3:445518-Drof<br>9:33262-Dir. Admin.Srx<br>9:33262-Dir. Admin.Srx<br>9:145518-Drof<br>9:44552-Drof<br>9:44552-Drof<br>9:44552-Drof                                                                                                    | Bi-Weekly.Salary         | PREFIE  | Control -  |
|                                                                                                    | University of the second second secon                                                                                                    | Position                                                                                                    | Object Code           1012-facily: 11 moths           1013-facily: 12 moths           1013-facily: 12 moths           1013-facily: 12 moths           1013-facily: 12 moths           1013-facily: 12 moths           1013-facily: 12 moths           1013-facily: 13 moths           1013-facily: 13 moths           1013-facily: 13 moths           1013-facily: 13 moths                                                                                                    | 1010<br>3145518-Dist Univ. Prof<br>834552-Teceristinate<br>834552-Envit<br>834552-Envit<br>834552-Envit<br>8332024-Dir. Admin. Stor<br>8332024-Dir. Admin. Stor<br>834552-Envit<br>834552-Envit<br>834552-Envit                                                                                                    | Et-Weekky Salary         | PRETE   |            |
|                                                                                                    | UNION<br>UNION<br>UN | Peatton                                                                                                    | ObjectLoade<br>1012-Facult / Imontha<br>1012-Facult / Imontha<br>1012-Facult / Imontha<br>1012-Facult / Imontha<br>1012-Facult / Imontha<br>1012-Facult / Imontha<br>1012-Facult / Imontha<br>1012-Facult / Imontha<br>1012-Facult / Imontha<br>1012-Facult / Imontha                                                                                                    | Jules<br>3:48518-Dist Linx, Ford<br>3:48518-Drof<br>3:48518-Drof<br>3:48518-Drof<br>3:332024-Dir.Admin.Stry<br>3:332024-Dir.Admin.Stry<br>3:48518-Drof<br>3:44518-Drof<br>3:44518-Drof<br>3:44518-Drof<br>3:44518-Drof<br>3:44518-Drof<br>3:44518-Drof                                                                                                    | Bi-Weekly-Salary         | PREFIE  |            |
|                                                                                                    | UNION<br>UNION Composition of the second<br>UNION Composition of the second<br>UNION Composition of the second<br>UNION Composition of the second<br>UNION Composition of the second<br>UNION Composition of the second<br>UNION Composition of the second<br>UNION Composition of the second<br>UNION COMPOSITION OF the second<br>UNION COMPOSITION OF the s                                                                                                    | Eastion                                                                                                    | Object.Landb<br>1011: Analyt / Imoths<br>1012: Second Tard<br>1012: Second Tard<br>1012: Second | 2.48518-Dist Jim, Ford<br>9:452607-Coordinate:<br>9:45302.7:Coordinate:<br>9:35302-Coordinate:<br>9:35302-Coordinate:<br>9:33027-Coordinate:<br>9:33027-Coordinate:<br>9:34532-Dirad<br>9:44532-Dirad<br>9:44532-Dirad<br>9:44532-Dirad<br>9:44532-Dirad<br>9:44532-Dirad<br>9:44532-Dirad<br>9:44532-Dirad                                                                                                    | Bi-Weekly-Salary         | PREFIE  |            |
|                                                                                                    | Union of the second second sec                                                                                                    | Pastion                                                                                                    | Object.Lands<br>101-Earlier Lands<br>101-Earlier Lands                                                                                                    | X06<br>944538-Dat Live, Frid<br>9455207-Constituter<br>945530-Troff<br>945530-Troff<br>945530-Troff<br>945530-Troff<br>945530-Troff<br>945530-Troff<br>945530-Troff<br>945530-Troff<br>945530-Troff<br>945530-Troff<br>945530-Troff                                                                                                    | Bt-Weekly-Salary         |         |            |
|                                                                                                    | UNITED COMPACT AND A DESCRIPTION OF A DESCRIPTION OF A DE                                                                                                    | Fastion                                                                                                    | Discharden      Discharden     Discharden                                                                                                    | 3.046<br>3.4453.8-Dat.htm.bm<br>14.853.0-2.5ox/state<br>3.4533.0-2.5ox/state<br>3.4533.0-2.5ox/state<br>3.4533.0-2.5ox/state<br>3.4533.0-2.5ox/state<br>3.4553.0-2.5ox/state<br>3.4553.0-2.5ox/state<br>3.45                                                                                                    | Et.Weekiy.Salary         |         |            |
|                                                                                                    | Union Control of Control of Contr                                                                                                    | Fastloo                                                                                                    | Object Code     Object Code     Object Co                                                                                                    | 3451.0-Instants.<br>3451.0-Instants.<br>34551.0-Instants.<br>34553.0-Inst<br>34553.0-Inst<br>3533.0-Inst<br>3533.0-Inst<br>3533.0-Inst<br>34553.0-Inst<br>34553.                                                                                                    | B: Weekly Salary         | PRACTIC |            |
|                                                                                                    | UNITED Constraints                                                                                                    | Fastless<br>Test Services<br>Test Services<br>Test Servic                                                                                                    | District Code     District Code     Distric                                                                                                    | 3.451.8-0.14     3.451.8-0.14     3.451.8-0.14     3.451.8-0.14     3.451.8-0.14     3.453.8-0.14     3.453.8-0.14     3.453.8-0.14     3.453.8-0.14     3.453.8-0.14     3.453.8-0.14     3.453.8-0.14     3.453.8-0.14     3.453.8-0.14     3.453.8-0.14     3.453.8-0.14     3.453.8-0.14     3.453.8-0.14     3.453.8-0.14     3.453.8-0.14     3.453.8-0.14     3.453.8-0.14     3.453.8-0.14     3.453.8-0.14     3.453.8-0.14     3.453.8-0.14     3.453.8-0.14     3.453.8-0.14     3.453.8-0.14     3.453.8-0.14     3.453.8-0.14     3.453.8-0.14     3.453.8-0.14     3.453.8-0.14     3.453.8-0.14     3.453.8-0.14     3.453.8-0.14     3.453.8-0.14     3.453.8-0.14     3.453.8-0.14     3.453.8-0.14     3.453.8-0.14     3.453.8-0.14     3.453.8-0.14     3.453.8-0.14     3.453.8-0.14     3.453.8-0.14     3.453.8-0.14     3.453.8-0.14     3.453.8-0.14     3.453.8-0.14     3.453.8-0.14     3.453.8-0.14     3.453.8-0.14     3.453.8-0.14     3.453.8-0.14     3.453.8-0.14     3.453.8-0.14     3.453.8-0.14     3.453.8-0.14     3.453.8-0.14     3.453.8-0.14     3.453.8-0.14     3.453.8-0.14     3.453.8-0.14     3.453.8-0.14     3.453.8-0.14     3.453.8-0.14     3.453.8-0.14     3.453.8-0.14     3.453.8-0.14     3.453.8-0.14     3.453.8-0.14     3.453.8-0.14     3.453.8-0.14     3.453.8-0.14     3.453.8-0.14     3.453.8-0.14     3.453.8-0.14     3.453.8-0.14     3.453.8-0.14     3.453.8-0.14     3.453.8-0.14     3.453.8-0.14     3.453.8-0.14     3.453.8-0.14     3.453.8-0.14     3.453.8-0.14     3.453.8-0.14     3.453.8-0.14     3.453.8-0.14     3.453.8-0.14     3.453.8-0.14     3.453.8-0.14     3.453.8-0.14     3.453.8-0.14     3.453.8-0.14     3.453.8-0.14     3.453.8-0.14     3.453.8-0.14     3.453.8-0.14     3.453.8-0.14     3.453.8-0.14     3.453.8-0.14     3.453.8-0.14     3.453.8-0.14     3.453.8-0.14     3.453.8-0.14     3.453.8-0.14     3.453.8-0.14     3.453.8-0.14     3.453.8-0.14     3.453.8-0.14     3.453.8-0.14     3.453.8-0.14     3.453.8-0.14     3.453.8-0.14     3.453.8-0.14     3.453.8-0.14     3.453.8-0.14     3                                                                                                    | B: Weekly, Salary        |         |            |
|                                                                                                    | LUBRING<br>HULLES AND AND AND AND AND AND AND AND AND AND                                                                                                    | Fastloo                                                                                                    | Units 2. South and the second at the second at the second                                                                                                    | 24.551.6.mst XMB<br>24.551.6.mst Xmst Xmst Xmst Xmst Xmst Xmst Xmst X                                                                                                    | E. Weekhy, Salary        |         |            |
|                                                                                                    | Union State Constant and State State                                                                                                    | Fastless<br>Transfer Services<br>Transfer Services<br>Tra                                                                                                    | Direct.Code     Direct.Code     Direct.Co                                                                                                    | 34513-0-mit Jube<br>145052-0-mit Jube<br>24552-0-mit<br>245520-mit<br>245520-m | E. Weekly, Salary        |         |            |
|                                                                                                    | Little Composition of Composition of                                                                                                    | Fashing                                                                                                    | Direct.Code     Direct.Code     Direct.Co                                                                                                    | Constant and a second second sec                                                                                                    | E. weekiv. Salary        |         |            |
|                                                                                                    | Districts<br>Territorial Science Review Lanceston<br>Marcines Commission<br>Marcines Commission<br>Ma                                                                                                    | Factors                                                                                                    | Direct.Code     Direct.Code     Direct.Co                                                                                                    | 34511.6-mic Julie<br>445032-Causion.htm<br>345032-Causion.htm<br>345832.0-mif<br>345832.0-mif<br>345032-Cooscienter<br>353026-th Admin.Sirv<br>345833.0-mif<br>345833.0-mif                                                                                                    | E. Weekly, Salary        |         |            |
|                                                                                                    | Little of the second ferror of the second second se                                                                                                    | Fastlens<br>Tealling<br>Tealling<br>Tealli | Direct.Code     Direct.Code     Direct.Co                                                                                                    | 34531 - De Stabel     44552 - De Sandersham     34552 - Description     34552 - Description     3                                                                                                    | E. Weekhy Salary         |         |            |
|                                                                                                    | Little of the second second se                                                                                                    | Fastless<br>Transferrer<br>Dansferrer<br>Allen Communications<br>Allen Communications<br>Allen Com                                                                                                    | Object.Code     Object.Code     Object.Co                                                                                                    | 34511.00.0000.0000<br>943052.00.0000.0000<br>943052.0.mtf<br>943633.0.mtf<br>943633.0.mtf<br>9430520.exclonater<br>9330224.0.mtf<br>94303.0.mtf<br>94303.0.mtf<br>94303.0.mtf<br>94303.0.mtf<br>94353.0.mtf<br>94353.0.m                                                          | E. weekh. Salary         |         |            |
|                                                                                                    | Districts<br>Constraints of the second second                                                                                                    | Parling     Parling     P                                                                                                    | Direct.Cole     Direct.Cole     Direct.Co                                                                                                    | LASS.1.6                                                                                                    | E. Weekhy Salary         |         |            |
|                                                                                                    | Little of the second second se                                                                                                    | Facilities<br>Team of the second second                                                                                                    | Direct.Code     Direct.Code     Direct.Co                                                                                                    | Lossin - Lossin - Lossin                                                                                                    | E. Weekhy Salary         |         |            |

2. Click on the **Position Budget Amendment** link by following the navigation steps below.

Navigation: Main Menu Tab→ Transactions→ Budget Amendments→ Position Budget Amendment

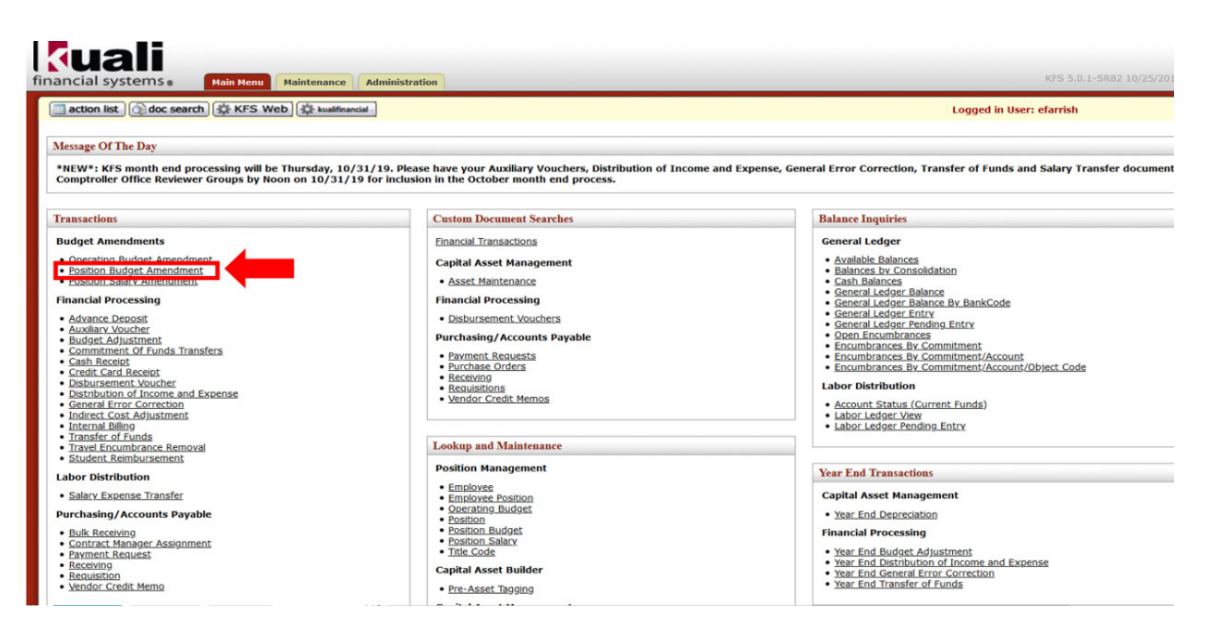

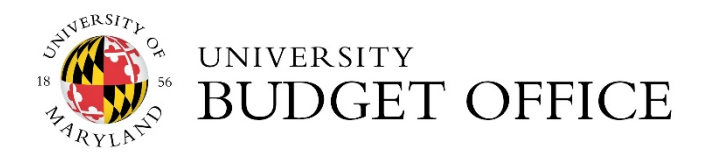

| tion lie                                             | doc se                                                                                                    | arch 2 KES Web                                                                                    | 2 huntformint                                         |                                                                                                    |                           |                                            |                                                             |                                                           |                                 | Longod in Us                        | on of smith                                            |                     |                     |
|------------------------------------------------------|----------------------------------------------------------------------------------------------------|---------------------------------------------------------------------------------------------------|-------------------------------------------------------|----------------------------------------------------------------------------------------------------|---------------------------|--------------------------------------------|-------------------------------------------------------------|-----------------------------------------------------------|---------------------------------|-------------------------------------|--------------------------------------------------------|---------------------|---------------------|
| LUON IIS                                             | C) (Q) OOC Se                                                                                                    | aron (se KrS web)                                                                                 | 345. Knasilinandas                                    |                                                                                                    |                           |                                            |                                                             |                                                           |                                 | Logged in Us                        | er: etarrisn                                           |                     | _                   |
| ion Bu                                               | dget Amen                                                                                                    | dment 🥐                                                                                           |                                                       |                                                                                                    |                           |                                            |                                                             |                                                           |                                 |                                     | DOC NDT: 7702979                                       | Status: 1           | INITIATED           |
|                                                      |                                                                                                    |                                                                                                   |                                                       |                                                                                                    |                           |                                            |                                                             |                                                           |                                 |                                     | Initiator: efarrish                                    | Created:            | 04:04 PM 10         |
|                                                      |                                                                                                    |                                                                                                   |                                                       |                                                                                                    |                           |                                            |                                                             |                                                           |                                 |                                     |                                                        | expand all          | collapse a          |
| Docum                                                | ent Overview                                                                                                    | 1                                                                                                 |                                                       | - hide                                                                                                 |                           |                                            |                                                             |                                                           |                                 |                                     |                                                        |                     | required fi         |
|                                                      |                                                                                                    |                                                                                                   |                                                       | (* mae                                                                                                 |                           |                                            |                                                             |                                                           |                                 |                                     |                                                        |                     |                     |
| Docum                                                | ent Overview                                                                                                    | v                                                                                                 | 1000                                                  |                                                                                                    |                           |                                            |                                                             |                                                           |                                 |                                     |                                                        | ~                   |                     |
|                                                      |                                                                                                    | * De                                                                                              | escription:                                           |                                                                                                    |                           |                                            |                                                             |                                                           |                                 |                                     |                                                        | 1                   |                     |
|                                                      |                                                                                                    |                                                                                                   |                                                       |                                                                                                    |                           |                                            |                                                             | Explanation:                                              |                                 |                                     |                                                        |                     |                     |
|                                                      |                                                                                                    | rganization bocumen                                                                               | t Humber                                              |                                                                                                    |                           |                                            |                                                             |                                                           |                                 |                                     |                                                        | 1                   |                     |
| -                                                    |                                                                                                    |                                                                                                   | 4                                                     |                                                                                                    |                           |                                            |                                                             |                                                           |                                 |                                     |                                                        |                     |                     |
| Financ                                               | ial Document                                                                                                    | Detail                                                                                            |                                                       |                                                                                                    |                           |                                            |                                                             |                                                           | _                               |                                     |                                                        |                     |                     |
| Financ                                               | ial Document                                                                                                    | Detail                                                                                            |                                                       |                                                                                                    |                           |                                            |                                                             |                                                           |                                 |                                     | Tota                                                   | Amount:             | _                   |
| Financ                                               | ial Document                                                                                                    | Detail<br>date Details                                                                            |                                                       | ▼ hide                                                                                                 | <u> </u>                  |                                            |                                                             |                                                           |                                 |                                     | Tota                                                   | Amount:             |                     |
| Financ<br>Positio                                    | ial Document                                                                                                    | Detail<br>date Details                                                                            |                                                       | ▼ hide ]                                                                                               | <u>\</u>                  |                                            |                                                             |                                                           |                                 |                                     | Tota                                                   | Amount:             |                     |
| Financ<br>Positio                                    | ial Document<br>n Budget Up<br>n Budget Up                                                                                        | Detail<br>date Details<br>date Details                                                            |                                                       | ▼ hide                                                                                                 |                           |                                            | _                                                           |                                                           |                                 | _                                   | Tota                                                   | Amount:             |                     |
| Financ<br>Positio<br>Positio                         | ial Document<br>n Budget Up<br>n Budget Up                                                                                        | Detail<br>date Details<br>date Details                                                            | • 8                                                   | ▼ hide<br>iudget Update Type                                                                           | Current O                 | Future ® Both                              | _                                                           |                                                           | _                               |                                     | Tota                                                   | Amount:             | _                   |
| Finance<br>Position<br>Position                      | ial Document<br>on Budget Up<br>on Budget Up<br>nting Lines                                                                       | Detail<br>date Details<br>date Details                                                            | * 8                                                   | ▼ hide<br>sudget Update Type<br>▼ hide                                                                 | " O Current O             | Future ® Both                              |                                                             |                                                           |                                 |                                     | Tota                                                   | l Amount:           | _                   |
| Financ<br>Positio<br>Positio                         | ial Document<br>n Budget Up<br>n Budget Up<br>nting Lines                                                                         | Detail<br>date Details<br>date Details                                                            | * 8                                                   | v hide                                                                                                 | " O Current O             | Future ® Both                              |                                                             |                                                           |                                 |                                     | Tota                                                   | Amount:             |                     |
| Finance<br>Position<br>Position<br>Account           | ial Document<br>In Budget Up<br>In Budget Up<br>Inting Lines<br>Inting Lines                                                      | Detail<br>date Details<br>date Details                                                            | * 8                                                   | • hide<br>audget Update Type<br>• hide                                                                 | :: O Current O            | Future ® Both                              |                                                             | _                                                         |                                 | _                                   | Tota                                                   | Amount:             | hide detail         |
| Finance<br>Positio<br>Positio<br>Accour<br>Source    | ial Document<br>in Budget Up<br>in Budget Up<br>nting Lines<br>nting Lines<br>* Debit                                             | Detail<br>date Details<br>date Details<br>7<br>2<br>• Debit Account                               | * g                                                   | • hide<br>uudget Update Type<br>• hide                                                                 | II O Current O            | Future ® Both                              | Debit Amount                                                | Debit Amount                                              |                                 | * Debit Emol                        | Tota                                                   | Amount:             | hide detail         |
| Finance<br>Positio<br>Positio<br>Accour<br>Source    | ial Document<br>in Budget Up<br>in Budget Up<br>nting Lines<br>nting Lines<br>* Debit<br>Chart                                    | Detail<br>date Details<br>date Details<br>2<br>2<br>* Debit Account<br>Number                     | * B<br>Debit Sub<br>Account                           | hide  udget Update Type      v hide      Debit Labor Object Code                                       | Bebit Sub-<br>Object Code | Future  Both Debit Project Code            | Debit Amount<br>Current                                     | Debit Amount<br>Future                                    | Debit FTE                       | * Debit Empi<br>Id                  | * Debit Position<br>Number                             | Amount:             | hide detail         |
| Finance<br>Positio<br>Positio<br>Accour<br>Source    | ial Document<br>in Budget Up<br>in Budget Up<br>nting Lines<br>nting Lines<br>* Debit<br>Chart                                    | Detail<br>date Details<br>date Details<br>20<br>* Debit Account<br>Number                         | * B<br>Debit Sub<br>Account                           | tudget Update Type     v hide     v hide     v hide     v hide     v bebit Labor     Object Code     S | Bebit Sub-<br>Object Code | Future Both Debit Project Code S           | Debit Amount<br>Current<br>0.00                             | Debit Amount<br>Future<br>0.00                            | Debit FTE<br>0.00               | * Debit Empl<br>Id                  | * Debit Position<br>Number                             | Debit Title<br>Code | hide detail         |
| Finance<br>Position<br>Position<br>Account<br>Source | al Document<br>in Budget Up<br>in Budget Up<br>in Budget Up<br>inting Lines<br>inting Lines<br>* Debit<br>Chait<br>Chait<br>Chait | Detail<br>date Details<br>date Details<br>* Debit Account<br>Number<br>* Credit Account<br>Number | • B<br>Debit Sub<br>Account<br>Ccredit Sub<br>Account | tudget Update Type     v hale      * Debit Labor Object Code      * Order Loode                        | Bebli Sub-<br>Object Code | Future ® Both Debit Project Code Code Code | Debit Amount<br>Current<br>0.00<br>Credit Amount<br>Current | Debit Amount<br>Future<br>0.00<br>Credit Amount<br>Future | Debit FTE<br>0.00<br>Credit FTE | * Debit Empl<br>Id<br>* Credit Empl | * Debit Position<br>Number<br>© ©<br>* Credit Position | Debit Title<br>Code | hide detail Actions |

- 3. Enter a description in the "Description" field.
- 4. Enter a detailed explanation of the amendment in the "Explanation" field.
- 5. On the Position Budget Update Details tab the radio button for the "Budget Update Type" is defaulted to Both (Current and Future). If you are updating the Current and Future year budgets, please ensure both the Current (Debit & Credit) and Future (Debit & Credit) fields highlighted in the example below are completed.

To change the budget type to Current or Future, click the radio button for either budget type.

| Peats  | n Budget Update Deta | 4                       |                    |                            | 2                        |                     |                       |                       |            |                  |                          |                   |          |
|--------|----------------------|-------------------------|--------------------|----------------------------|--------------------------|---------------------|-----------------------|-----------------------|------------|------------------|--------------------------|-------------------|----------|
|        |                      |                         |                    | * Budget Update Typer      | O Current O Puture @ Bot |                     |                       |                       |            |                  |                          |                   |          |
| Access | ting Links           |                         |                    | - tale                     |                          |                     |                       |                       |            |                  |                          |                   |          |
| Acces  | iting Lines 👔        |                         |                    |                            |                          |                     |                       |                       |            |                  |                          |                   | Not ones |
| Source | * Debrt Chart        | * Debrit Account Number | Debit Sub Account  | * Debrt Laber Object Code  | Delet Sub-Object Code    | Debit Project Code  | Debit Amount Carront  | Dabit Amount Future   | Debrt FTS  | * Debit Empl Id  | * Debit Position Number  | Debrt Title Code  | Actions  |
|        | * Gredit Chart       | * Gredit Account Number | Credit Sub Account | * Credit Labor Object Code | Gredit Sub Object Code   | Credit Project Code | Credit Amount Current | Gredit Assount Future | Credit FTE | * Credit Empl 1d | * Credit Position Number | Credit Title Code | 4        |
|        | 1                    |                         | Line Desc          |                            |                          |                     |                       |                       |            |                  |                          |                   | -        |

- On the Accounting Lines tab, to <u>Increase</u> the position budget, enter the *chart code*, account number and object code in the **Debit** accounting line fields. Enter the **Debit** in the current/future field, based on the radio button selection on the **Budget Update Type**. (see Figure 3)
- To <u>Decrease</u> the Budget for a specific amount, enter the *chart code*, account number and object code in the <u>Credit</u> accounting line fields. Enter the <u>Credit</u> amount in the current/future field, based on the radio button selection on the Budget Update Type. Click the add button to complete entry. (see Figure 3)

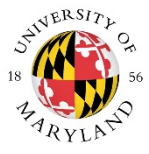

| Accounting Lines                            |             |        |                           |  |  |  |  |  |  |
|---------------------------------------------|-------------|--------|---------------------------|--|--|--|--|--|--|
| Account                                     | Object Code | Amount | Notes                     |  |  |  |  |  |  |
| 11 <b>8</b> XXXX (Debit) Increase Position  | 1013        | 500    | Increase Position Funding |  |  |  |  |  |  |
| 11 <b>4</b> XXXX (Credit) Decrease Position | 1014        | 500    | Decrease Position Funding |  |  |  |  |  |  |

Figure 3

8. The **Employee ID** (UID) and **Position Number** are required, enter the UID in the "Employee ID" field and the Position Number in the "Position Number" field.

If position is Vacant on an *Itemized line, use 999999999* for the Employee ID (UID).

If position is Vacant on a **Pooled line**, use 555555555 for the Employee ID (UID).

To confirm which UID to use for vacant positions, please refer back to the Position Budget Lookup table.

**\*\***To add additional lines, enter the debit and credit accounting information and click the **add** button. **\*\*** 

- 9. Scroll to the bottom of the page and click the **save** button.
- 10. Verify the pending entries by clicking the **show** button on the **General Ledger Pending Entries** tab.

| General Ledger | Pending Entries                 |           |         | v hide      |        |            |         |          |              |           |            |     |  |
|----------------|---------------------------------|-----------|---------|-------------|--------|------------|---------|----------|--------------|-----------|------------|-----|--|
| General Ledge  | eneral Ledger Pending Entries 🛇 |           |         |             |        |            |         |          |              |           |            |     |  |
| Seq #          | Fiscal Year                     | Chart     | Account | Sub-Account | Object | Sub-Object | Project | Doc Type | Balance Type | Obj. Type | Amount     | D/C |  |
| 1              | 2020                            | 01        | 1102150 |             | 1012   |            |         | LPBA     | CB           | EX        | 3,871.00   |     |  |
| 2              | 2020                            | 01        | 1102150 |             | 0221   |            |         | LPBA     | <u>CB</u>    | IN        | 3,871.00   |     |  |
| 3              | 2020                            | 01        | 1102150 |             | 0221   |            |         | LPBA     | AC           | IN        | 3,871.00   | c   |  |
| 4              | 2020                            | 01        | 1102150 |             | 6100   |            |         | LPBA     | AC           | AS        | 3,871.00   | D   |  |
| 5              | 2020                            | <u>91</u> | 1001050 |             | 1018   |            |         | LPBA     | CB           | EX        | (3,871.00) |     |  |
| 6              | 2020                            | 01        | 1001050 |             | 0221   |            |         | LPBA     | CB           | IN        | (3,871.00) |     |  |
| 7              | 2020                            | 01        | 1001050 |             | 0221   |            |         | LPBA     | AC           | IN        | 3,871.00   | D   |  |
| 8              | 2020                            | 01        | 1001050 |             | 6100   |            |         | LPBA     | AC           | AS        | 3,871.00   | c   |  |

|            |                                                                          | <u>Pe</u> | ending Ent | <u>ries</u> |     |        |                           |
|------------|--------------------------------------------------------------------------|-----------|------------|-------------|-----|--------|---------------------------|
|            | Account                                                                  | Туре      | Category   | Object Code | D/C | Amount | Notes                     |
|            | 118XXXX (Debit) Increase Position                                        | СВ        | EX         | 1013        |     | 500    | Increase Position Funding |
|            | 11 <b>4</b> XXXX (Credit) Decrease Position                              | СВ        | EX         | 1014        |     | (500)  | Decrease Position Funding |
| 8<br>Total | 11 <b>4</b> XXXX (Debit) Decrease Revenue <b>Budget</b> (Auto-generated) | СВ        | IN         | 0221        |     | (500)  | Decrease Revenue Funding  |
| Pending    | 118XXXX (Credit) Increase Revenue Budget (Auto-generated)                | CB        | IN         | 0221        |     | 500    | Increase Revenue Funding  |
| Entries    | 114XXXX (Debit) Decrease Revenue Actuals (Auto-generated)                | AC        | IN         | 0221        | D   | 500    | Decrease Revenue Funding  |
|            | 118XXXX (Credit) Increase Revenue Actuals (Auto-generated)               | AC        | IN         | 0221        | С   | 500    | Increase Revenue Funding  |
|            | 118XXXX (Debit) Increase Position Cash (Auto-generated)                  | AC        | AS         | 6100        | D   | 500    | Increase Position Funding |
|            | 114XXXX (Credit) Decrease Position Cash (Auto-generated)                 | AC        | AS         | 6100        | С   | 500    | Decrease Position Funding |

**PLEASE NOTE**: When processing a Position Budget Amendment on different State Supported accounts (SubFund 401100) six auto-generated entries will be populated with object codes 0221 and 6100 on each affected account to balance the accounts. Including

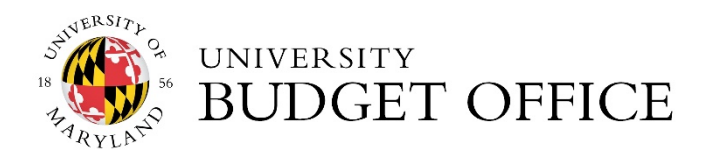

your two manual entries there will be a total of eight entries based on the example above. Be aware that the entries that adjust Actuals move cash between the designated accounts in the current year.

- Debit and Credit Entry to adjust Revenue Budget (Object Code 0221)
- Debit and Credit Entry to adjust **Revenue Actuals** (Object Code 0221)
- Debit and Credit Entry to adjust **Cash Actuals** (Object Code 6100)
- 11. Once pending entries are verified, click the **submit** button.

## Verifying the Amendment in KFS

When all budget amendments are finalized and approved, please verify your updates by reviewing the **Lookup Tables in KFS**.

To review reports in KFS Reports for budget amendment updates, please follow the steps below.

Navigation: KFS Reports→ Select Topic: Account Reports→ Financial Overview→ KFS090 Account Overview

**Scenario** – you have just successfully submitted a position budget amendment (one that has fully routed through approvals) and want to see/verify that the amendment updated correctly in a KFS report.

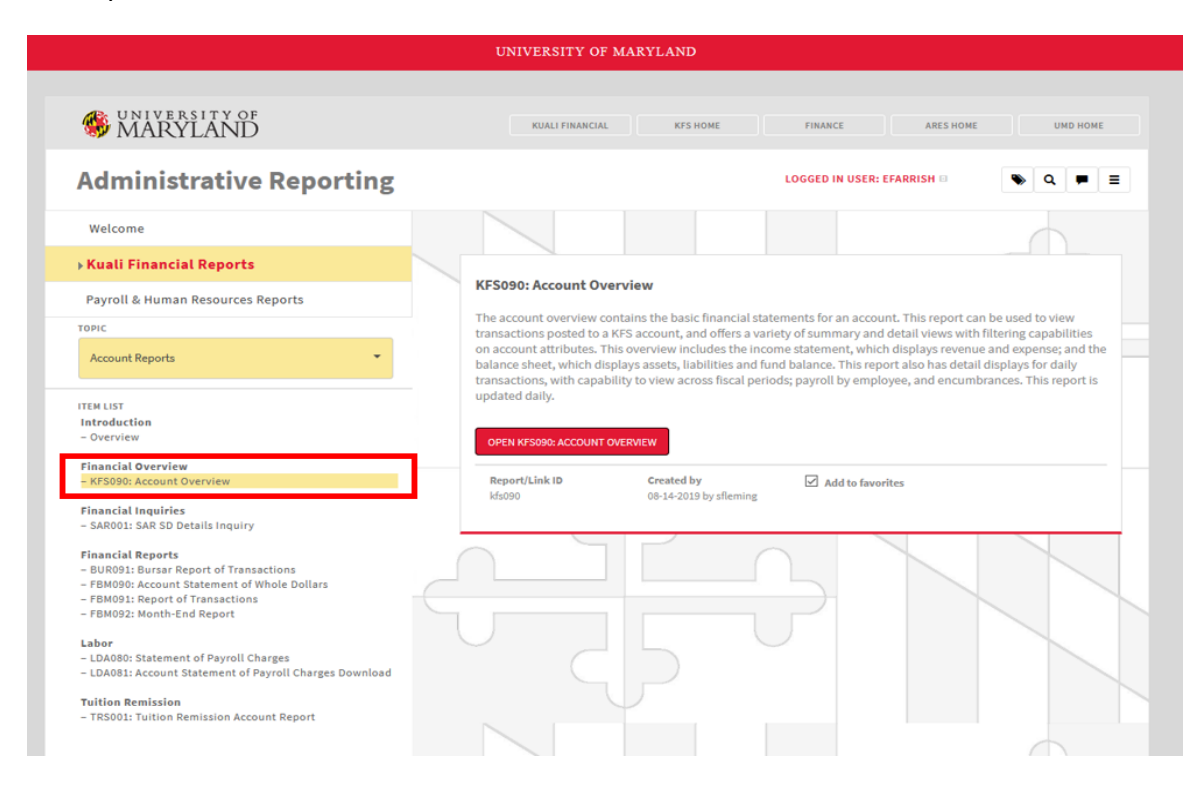

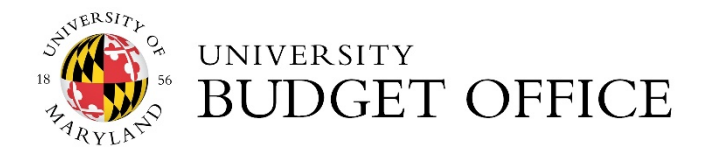

1. Click on KFS Reports icon from KFS home screen or from the link below select **Kuali Financial Reports**.

https://adminreports.umd.edu/

- 2. Select the **Topic Account Reports.**
- 3. Under the Financial Overview click on the KFS090: Account Overview link.
- 4. In the Account Overview link, enter in the account number used in your position budget amendment. Verify that you are selecting the correct fiscal period that reflects your amendment.

| court Denies                                                                                                    | #5ad.5g1,2041.01                        |
|----------------------------------------------------------------------------------------------------|-----------------------------------------|
| -Account Rivametars Overview: Account  Chart: M1-College Park (UA)  Account: Select a periodu account  manage                                                            | Fiscal Period • ( 2020-13 September • ) |
| Please enter an account number or select a previously viewed account, select a fiscal period and then click the green submit button to retrieve the account information. |                                         |

5. Click on the Ledger Details tab.

L

| Income Statement     | Balance Sheet      | Encumbrance    | Ledger Details          | Trends Labor | Optix Images |
|----------------------|--------------------|----------------|-------------------------|--------------|--------------|
| View: Ledger Entries | ▼ Ba               | lance Types: A | C - Actuals (Balance Sh | eet) 🔻       |              |
| Includes State Fundi | ng (Obj Codes 0221 | 1, 9925):Yes 🔻 | Include Obj Code        | e 6100: No 🔻 |              |
|                      |                    |                |                         |              |              |

6. Select "Yes" on the Includes State Funding (Obj Codes 0221, 9925):

| Income Statement      | Balance Sheet                                                        | Encumbrance  |     | Ledger Details   | Trends     | Labor      | Optix Images |  |  |  |
|-----------------------|----------------------------------------------------------------------|--------------|-----|------------------|------------|------------|--------------|--|--|--|
| View: Ledger Entries  | View: Ledger Entries V Balance Types: AC - Actuals (Balance Sheet) V |              |     |                  |            |            |              |  |  |  |
| Includes State Fundin | ng (Obj Codes 022                                                    | 1, 9925): No | • I | Include Obj Code | e 6100: No | <b>, T</b> |              |  |  |  |
|                       |                                                                      | No           |     |                  |            |            |              |  |  |  |
|                       |                                                                      | Yes          |     |                  |            |            |              |  |  |  |

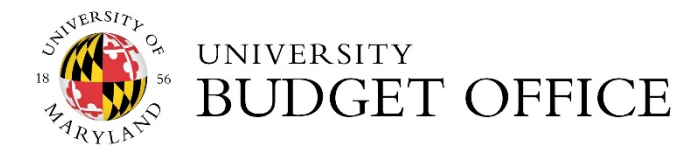

7. Select "CB – Current Budget" under the Balance Types option.

| Income Statement Balance Sheet Encumbrance                                                                                                    | e Ledger Details Trends L                                                                                                    | abor Optix Images                                 |
|----------------------------------------------------------------------------------------------------|----------------------------------------------------------------------------------------------------|---------------------------------------------------|
| View: Ledger Entries   Balance Types: Includes State Funding (Obj Codes 0221, 9925): Yes                                                                                                    | CB - Current Budget  T All Balance Types A2 - A21 Balances - Labor Ledger Only AC - Actuals (Balance Sheet)                   | ]                                                 |
| The following is a list of the Ledger Entries for<br>the list of ledger entries by entering a value into the list of ledger entries by entering a value into the list of ledger entries by entering a value into the list of ledger entries by entering a value into the list of ledger entries by entering a value into the list of ledger entries by entering a value into the list of ledger entries by entering a value into the list of ledger entries by entering a value into the list of ledger entries by entering a value into the list of ledger entries by entering a value into the ledger entries by entering a value into the ledger entries by entering a value entries by entering a value entering a value enter | BB - Adjusted Base budget<br>CB - Current Budget<br>CE - Cost Share Encumbrances<br>EX - External Encumbrance                 | ies are displayed in pag<br>ter. Columns may be m |
| Display 20 ▼ entries per page<br>Chart Account Object Account                                                                                                    | MB - Monthly Budget<br>NB - Close Nominal Balance<br>PE - Pre-Encumbrance<br>RE - Year End Budget Reversion<br>TR - Transfers | Balance<br>Type                                   |

8. The current budget data will reflect any recent budget amendments. Filtering by Transaction Date in the data will help you find the most recent transaction that was completed. In the example below, funds on object code 1011 were increased, and as a result, 0221 State Appropriation automatically increased by the same amount, keeping the budget balanced. Note how 0221 State Appropriation updated automatically - without entering this information in the position budget amendment accounting lines.

| Chart<br>Code | Account | Object 🔒<br>Code | Description | Balance A<br>Type | Org Code | Fiscal 🔒<br>Period | FDoc Number | FDoc Type | Transaction 🔒<br>Date | Org Reference ID | Org Document<br>Number | Document<br>Reference Number | Amount     |
|---------------|---------|------------------|-------------|-------------------|----------|--------------------|-------------|-----------|-----------------------|------------------|------------------------|------------------------------|------------|
| 01            |         | 0221             |             |                   |          |                    |             |           |                       |                  |                        |                              | -2,550.00  |
| 01            |         | 0221             |             |                   |          |                    |             |           |                       |                  |                        |                              | -10,775.00 |
| 01            |         | 1011             |             |                   |          |                    |             |           |                       |                  |                        | · · · · · ·                  | 10,775.00  |
| 01            |         | 1011             |             |                   |          |                    |             | _         |                       |                  |                        |                              | 2,550.00   |

 Another check is to look at Actuals. Select "AC – Actuals (Balance Sheet)" under the Balance Types option.

| Income Statement Balance Sheet Encumbrance                                                                                                    | e Ledger Details Trends L                                                                                                    | abor Optix Images                                 |
|----------------------------------------------------------------------------------------------------|----------------------------------------------------------------------------------------------------|---------------------------------------------------|
| View: Ledger Entries   Balance Types: Includes State Funding (Obj Codes 0221, 9925): Yes                                                                                                    | AC - Actuals (Balance Sheet)<br>All Balance Types<br>A2 - A21 Balances - Labor Ledger Only                                                 | ]                                                 |
|                                                                                                    | AC - Actuals (Balance Sheet)                                                                                                    |                                                   |
| The following is a list of the Ledger Entries for<br>the list of ledger entries by entering a value into the list of ledger entries by entering a value into the list of ledger entries by entering a value into the list of ledger entries by entering a value into the list of ledger entries by entering a value into the list of ledger entries by entering a value into the list of ledger entries by entering a value into the ledger entries by entering a value into the ledger entries by entering a value into the ledger entries by entering a value into the ledger entries by entering a value into the ledger entries by entering a value into the ledger entries by entering a value into the ledger entries by entering a value into the ledger entries by entering a value entries by entering a value into the ledger entries by entering a value into the ledger entries by entering a value into the ledger entries by entering a value entries by entering a value en | BB - Adjusted Base budget<br>CB - Current Budget<br>CE - Cost Share Encumbrances<br>EX - External Encumbrance<br>IE - Internal Encumbrance | ies are displayed in pag<br>ter. Columns may be m |
| Display 20 🔻 entries per page                                                                                                    | MB - Monthly Budget<br>NB - Close Nominal Balance                                                                                          |                                                   |
| Chart Account Code                                                                                                    | PE - Pre-Encumbrance<br>RE - Year End Budget Reversion<br>TR - Transfers                                                                   | Balance Type                                      |

10. The data will then show that the actuals have also moved under the object code 0221 State Appropriation.

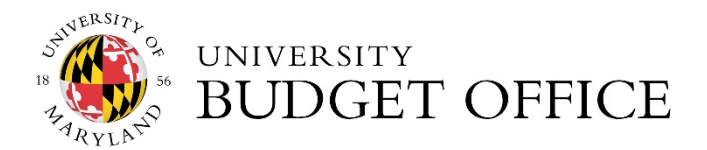

11. There are other ways to verify that your account has updated correctly. Change the View to "Ledger Entries by Object Code" and selecting "Current Budget" as the Balance Types. Navigating this way will show the changes to your current budget by object code. You can also select "AC – Actuals (Balance Sheet)" to see the changes to any actuals that occurred.

| Income Statement                                                           | Balance Sheet | Encumbrance | Ledger Details | Trends | Labor | Optix Images |  |  |  |
|----------------------------------------------------------------------------|---------------|-------------|----------------|--------|-------|--------------|--|--|--|
| View: Ledger Entries by Object Code ▼ Balance Types: CB - Current Budget ▼ |               |             |                |        |       |              |  |  |  |
| Includes State Funding (Obj Codes 0221, 9925): Yes 🔻                       |               |             |                |        |       |              |  |  |  |

All the *General Ledger Pending Entries* before the amendment was submitted for approval should have successfully posted in KFS.